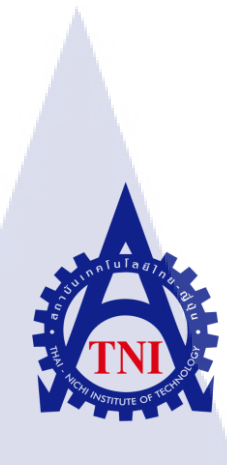

# การพัฒนาเว็บไซต์จัดการระเบียบการทำงานของบริษัท

### DEVELOPING WEBSITE FOR MANAGAING WORK IN COMPANY

นายทนิษ เสาน้อย

10

โครงงานสหกิ<mark>จศึ</mark>กษานี้เป็นส่วนหนึ่งของกา<mark>รศึก</mark>ษาตามหลักสูตร ปริญญาวิทยาศาสตรบัณฑิต สาขาวิชาเทคโนโลยีสารสนเทศ คณะเทคโนโลยีสารสนเทศ สถาบันเทคโนโลยี ไทย-ญี่ปุ่น พ.ศ. 2561

## การพัฒนาเว็บไซต์จัดการระเบียบการทำงานของบริษัท DEVELOPING WEBSITE FOR MANAGAING WORK IN COMPANY

นายทนิษ เสาน้อย

# โครงงานสหกิจศึกษานี้เป็นส่วนหนึ่งของการศึกษาตามหลักสูตร วิทยาศาสตรบัณฑิต สาขาเทคโนโลยีสารสนเทศ คณะเทคโนโลยีสารสนเทศ สถาบันเทคโนโลยีไทย - ญี่ปุ่น ปีการศึกษา 2561

คณะกรรมการสอบ

.....ประธานกรรมการสอบ (อาจารย์อมรพันธ์ ชมกลิ่น)

......อาจ<mark>ารย์ที่ปรึ</mark>กษา (อาจารย์สลิลา ชีวกิดาการ)

.....ประธานสหกิจศึกษาสาขาวิชา

(ອາຈາรย์สลิลา ชีวกิดาการ)

ลิขสิทธิ์ของสถาบันเทคโนโลยีไทย – ญี่ปุ่น

#### ชื่อโครงงาน

ผู้เขียน

คณะวิชา

สาขาวิชา

ชื่อบริษัท

10

อาจารย์ที่ปรึกษา

พนักงานที่ปรึกษา

ประเภทธุรกิจ/สินค้า

การพัฒนาเว็บไซต์จัดการระเบียบการทำงานของบริษัท DEVELOPING WEBSITE FOR MANAGING WORK IN COMPANY นายทนิษ เสาน้อย เทคโนโลยีสารสนเทศ อาจารย์สลิลา ชีวกิดาการ นางสาวชลธิชา เจริญสิงห์ บริษัท วิกเนต(ไทยแลนด์) จำกัด ผู้จัดจำหน่ายประตูและหน้าต่าง

#### บทสรุป

ในปัจจุบันการพัฒนาเว็ปไซต์นั้นไม่ได้ยากเช่นเดียวกับสมัยก่อน จึงไม่จำเป็นต้องมีความรู้ เรื่องภาษา HTML ในขั้นที่สูงมากเพื่อใช้ในการพัฒนาเว็ปไซต์ ในปัจจุบันนั้นได้มีการสร้างเว็ปไซต์ สำเร็จรูป CMS ที่ทำให้สามารถพัฒนาเว็ปไซต์ได้อย่างสะดวกสบายขึ้น ไม่จำเป็นต้องมีความรู้ด้าน ภาษา HTML ก็สามารถพัฒนาเว็ปไซต์ได้ด้วยตนเอง นอกจากนี้ช่องทางในการทำธุรกิจในยุค ปัจจุบันนั้นยังสามารถทำการตลาดได้อีกหลายช่องทาง ทางเว็ปไซต์ก็เป็นอีกหนึ่งช่องทางในการทำ ธุรกิจ หากสามารถพัฒนาเว็ปไซต์เพื่อใช้ในการทำธุรกิจเป็นก็สามารถทำให้ธุรกิจนั้นก้าวหน้าไปได้ ใกลและรวดเร็วมากขึ้น ดังนั้นในโครงงานฉบับนี้ได้นำ CMS ที่ชื่อ WordPress มานำเสนอในการ ทำโครงงานเพื่อให้ความรู้และเพิ่มช่องทางใหม่ในการพัฒนาเว็ปไซต์แก่ผู้ที่ไม่เคยใช้ให้รับรู้ถึง วิธีการทำงานเพื่อนำไปปรับใช้เองตามแต่ละบุคกลเห็นควร

โครงงานฉบับนี้เ<mark>ป็นก</mark>ารพัฒนาเว<mark>็ป</mark>ไซต์เพื่อใ<mark>ช้ใน</mark>การจั<mark>ดการ</mark>การทำงานภายในบริษัทให้มี การทำงานที่สะดวกสะบายมากขึ้น ทำให้การทำงานของบริษัทง่ายขึ้น และสามารถทำให้ติดตาม กวามเคลื่อนไหวของงานลูกก้าและการทำงานต่างๆภายในบริษัทได้

## กิตติกรรมประกาศ

ขอขอบคุณ บริษัท วิกเนต (ประเทศไทย) จำกัด ที่ให้โอกาสและสนับสนุนช่วยเหลือใน การสหกิจ และ การจัดทำรายงานประกอบการสหกิจ เอื้อเฟื้อข้อมูลและเอกสารที่เกี่ยวข้อง ที่เป็น ประโยชน์ต่อการทำรายงาน ขอขอบคุณ คุณชลธิชา เจริญสิงห์ (พี่กิ้บ) ซึ่งเป็นที่ปรึกษาในการสหกิจ กรั้งนี้ คุณธำรงก์ สิทธิธนังกุล (พี่เกน) ที่คอยช่วยสอนให้ความรู้เกี่ยวกับการทำงานในบริษัท พร้อม ทั้งช่วยเอื้อเฟื้อข้อมูลต่างๆที่เกี่ยวข้องรวมถึงให้คำปรึกษาเกี่ยวกับการทำโครงงานฉบับนี้ ขอขอบคุณ อาจารย์สลิลา ชีวกิดาการ อาจารย์ที่ปรึกษาเป็นอย่างสูง ที่ได้ให้กำปรึกษาและ กำแนะนำในเรื่องข้อมูลเป็นอย่างดี รวมถึงข้อคิดเห็นที่เป็นประโยชน์ต่อการสหกิจ การจัดทำ รายงาน การให้ความช่วยเหลือในการแก้ไขเพื่อให้รายงานถูกต้องสมบูรณ์ และสำเร็จลุล่วงไปด้วยดี และ ขอขอบพระคุณสถาบันเทคโนโลยีไทย – ญี่ปุ่น ที่ได้จัดหลักสูตรสหกิจนี้ขึ้นมาทำให้นักศึกษา ได้เรียนรู้ และได้รับประสบการณ์การปฏิบัติงานจริง ณ สถานประกอบการ

10

ทนิษ เสาน้อย ผู้จัดทำ

# สารบัญ

| บทสรุปก                                                                                       |
|-----------------------------------------------------------------------------------------------|
| กิตติกรรมประกาศข                                                                              |
| สารบัญค                                                                                       |
| สารบัญภาพประกอบจ                                                                              |
| สารบัญตารางุณ                                                                                 |
| บทที่ 1 บทนำ1                                                                                 |
| 1.1 ชื่อและที่ตั้งของสถานประกอบการ1                                                           |
| 1.2 ลักษณะธุรกิจของสถานประกอบการ หรือการให้บริการหลักขององค์กร                                |
| 1.3 รูปแบบการจัดองค์กรและการบริหารองค์กร2                                                     |
| 1.4 ตำแหน่งและหน้าที่งานที่นักศึกษาได้รับมอบหมาย                                              |
| 1.5 พนักงานที่ปรึกษา และ ตำแหน่งของพนักงานที่ปรึกษา                                           |
| 1.6 ระยะเวลาที่ปฏิบัติงาน                                                                     |
| 1.7 ที่มาและความสำคัญของปัญหา3                                                                |
| 1.8 วัตถุประสงก์หรือจุดมุ่งหมายของโครงงาน                                                     |
| <ol> <li>ผลที่คาดว่าจะได้รับจากการปฏิบัติงานหรือโครงงานที่ได้รับมอบหมาย4</li> </ol>           |
| 1.10 นิยามศัพ <mark>ท์เฉพาะ</mark>                                                            |
| บทที่ 2 ทฤษฎีและเทคโน <mark>โลยีที่</mark> ใช้ในการปฏิบัติงาน                                 |
| 2.1 ทฤษฎีที่เกี่ยวข้องก <mark>ับเว็บ</mark> ไซต์                                              |
| 2.2 เทคโนโลยีที่ใช้ใน <mark>การป</mark> ฏิบัติงาน                                             |
| บทที่ 3 แผนงานการปฏิบ <mark>ัติงาน</mark> และขั้นตอ <mark>น</mark> การดำเนินง <mark>าน</mark> |
| 3.1 แผนงานการฝึกงาน                                                                           |
| 3.2 รายละเอียดที่นักศึกษาปฏิบัติในการฝึกงาน10                                                 |
| 3.3 ขั้นตอนการดำเนินงานที่นักสึกษาปฏิบัติงาน11                                                |

#### ค

| บทที่ 4 สรุปผลการดำเนินงาน การวิเคราะห์และสรุปผลต่าง ๆ                    |
|---------------------------------------------------------------------------|
| 4.1 ขั้นตอนและผลการคำเนินงาน12                                            |
| 4.1.1 สมัครสมาชิกกับทาง WordPress12                                       |
| 4.1.2 ปรับแต่ง Theme ของเว็ปไซต์ให้เหมาะสมกับการทำงาน                     |
| 4.1.3 ใส่ลิ้งค์ URL ของระบบการทำงานของบริษัทไว้ในแถบ Menu                 |
| 4.1.4 สร้างไซต์ย่อยเพื่อทำฟอร์มในการเก็บข้อมูลลูกค้าใหม่, ขอใบเสนอราคาและ |
| นัดหมายลูกค้า                                                             |
| บทที่ 5 บทสรุปและข้อเสนอแนะ                                               |
| 5.1 สรุปผลการคำเนินงาน                                                    |
| 5.2 แนวทางการแก้ใบปัญหา                                                   |
| 5.3 ข้อเสนอแนะจากการคำเนินงาน                                             |
| เอกสารอ้างอิง                                                             |
| ภาคผนวก                                                                   |
| ประวัติผู้จัดทำโครงงาน                                                    |

J

# สารบัญภาพประกอบ

| ภาพที่                                                                                               | าน้ำ |
|----------------------------------------------------------------------------------------------------|------|
| ภาพที่ 1.1สัญลักษณ์ของบริษัท                                                                         | 1    |
| ภาพที่ 1.2 แผนที่แสดงตำแหน่งของบริษัท                                                                | 1    |
| ภาพที่ 1.3 แผนผังรูปแบบการบริหารและจัดการองค์กร                                                      | 2    |
| ภาพที่ 4.1หน้าโฮมเพจของ WordPress                                                                    | 12   |
| ภาพที่ 4.2 หน้าล็อคอินเข้าใช้ระบบของ WordPress                                                       | 13   |
| ภาพที่ 4.3 หน้าแบบฟอร์มกรอกข้อมูลเว็ปไซต์เบื้องต้น                                                   | 14   |
| ภาพที่ 4.4 หน้าเว็ปกรอกชื่อของเว็ปไซต์เพื่อใช้เป็นชื่อ Domain Name                                   | 15   |
| ภาพที่ 4.5 หน้าเว็ปกรอกชื่อของเว็ปไซต์เพื่อใช้เป็นชื่อ Domain Name                                   | 15   |
| ภาพที่ 4.6 หน้าเว็ปเลือกแพลนการทำงานกับทาง WordPress                                                 | 16   |
| ภาพที่ 4.7 หน้าเว็ปแบบฟอร์มสร้างบัญชีผู้ใช้                                                          | 17   |
| <b>ภาพที่ 4.8</b> หน้าเว็ปแสดงการสร้างบัญชีผู้ใช้สำเร็จ                                              | 18   |
| ภาพที่ 4.9 หน้าเว็ปปรับแต่งการทำงานของเว็ปไซต์ของเราใน WordPress                                     | 18   |
| ภาพที่ 4.10 ภาพหน้าการปรับแต่ง Theme ของเว็ปไซต์                                                     | 19   |
| ภาพที่ 4.11 หน้าการปรับแต่งโครงสร้างภาพในของเว็ปไซต์                                                 | 20   |
| ภาพที่ 4.12 หน้าการปรับแต่งแถบ Menu ของเว็ปไซต์                                                      | 20   |
| ภาพที่ 4.13 หน้าการปรับแต่งแถบ Menu ของเว็ปไซต์                                                      | 21   |
| ภาพที่ 4.14 หน้าการปรับแต่งแถบ Menu ของเว็ปไซต์                                                      | 22   |
| ภาพที่ 4.15 หน้าการปรับแต่งแถบ Menu ของเว็ปไซต์                                                      | 23   |
| ภาพที่ 4.16 หน้าแถบเมนู <mark>สร้าง</mark> ไซต์ย่อยขอ <mark>ง</mark> เว็ปไซต์                        | 24   |
| <b>ภาพที่ 4.17</b> หน้าปรับแต่ง <mark>โครง</mark> สร้างภายใ <mark>น</mark> ของไซ <mark>ต์ย่อย</mark> | 25   |
| ภาพที่ 4.18 หน้าปรับแต่ง <mark>แบบ</mark> ฟอร์มของไซต์ย่อย                                           | 26   |
| ภาพที่ 4.19 หน้าปรับแต่งโครงสร้างภายในของไซต์ย่อย                                                    | 27   |
| ภาพที่ 4.20 หน้าการปรับแต่งแถบ Menu ของเว็ปไซต์                                                      | 28   |
| ภาพที่ 4.21 หน้าการปรับแต่งแถบ Menu ของเว็ปไซต์                                                      | 29   |
| ภาพที่ 4.22 หน้าการปรับแต่งความเป็นส่วนตัวของหน้าเว็ปไซต์                                            | 30   |
| <b>ภาพที่ 4.23</b> หน้าการปรับแต่งเพิ่มผู้ใช้งานเว็ปไซต์                                             | 31   |

## สารบัญตาราง

หน้า

ตาราง

ตารางที่ 3.1 ตารางการปฏิบัติงาน......9

ุกุก โนโลฮั7 เกิดโนโลฮั7

WSTITUTE OF TECH

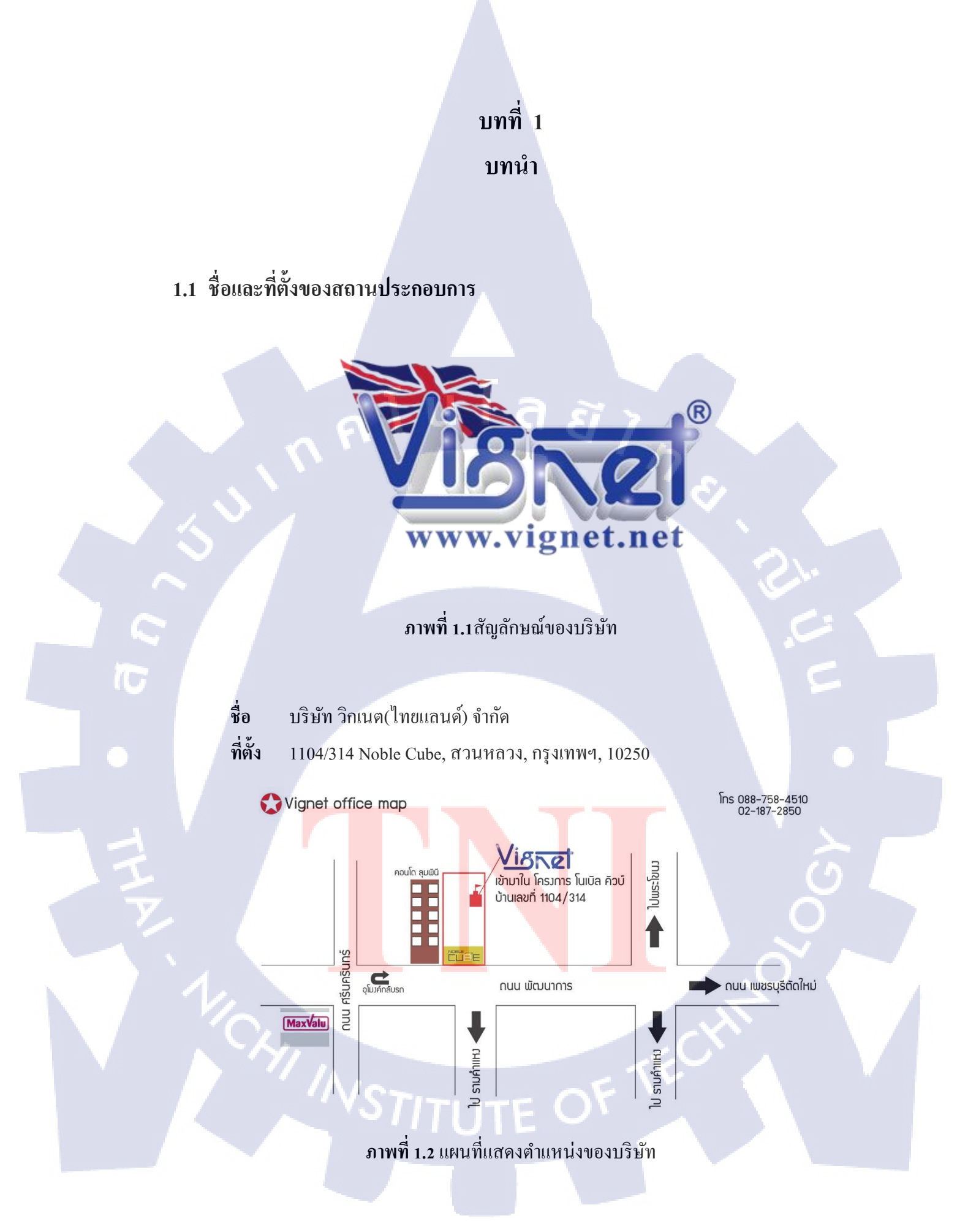

#### 1.2 ลักษณะธุรกิจของสถานประกอบการ หรือการให้บริการหลักขององค์กร

Vignet ถูกก่อตั้งขึ้นโดยกลุ่มผู้บริหารชาวอังกฤษซึ่งเป็นผู้เชี่ยวชาญด้านประตูหน้าต่างไว นิล (uPVC) ณ ประเทศอังกฤษ โดยมีจุดประสงค์เพื่อต้องการเผยแพร่และจัดจำหน่ายผลิตภัณฑ์ ประตูหน้าต่างไวนิล (uPVC) ให้กับกลุ่มลูกค้าในภูมิภาคเอเชียตะวันออกเฉียงใต้ โดยนำรูปแบบ และเทค โนโลยีตามมาตรฐานของประเทศอังกฤษมาประยุกต์ให้เข้ากับภูมิอากาศและพฤติกรรม ผู้บริโภคของประชากรในภูมิภาคนี้ และได้ทำการเลือกประเทศฟิลิปปินส์เป็นฐานการผลิตเส้นไว นิล (uPVC) เพื่อกระจายสินค้าภายในภูมิภาคนี้

ในปัจจุบันแบรนด์ "Vignet" ได้กลายเป็นผู้นำ อันดับ 1 ในเอเชียตะวันออกเฉียงใต้ โดยมี ตัวแทนผู้ประกอบและติดตั้ง (Vignet Dealers/Fabricators) มากกว่า 200 แห่งทั่วทั้งภูมิภาค ซึ่ง ประกอบไปด้วย ประเทศอินโดนีเซีย มาเลเซีย สิงค์โปร์ ไทย และเวียดนาม และได้ขยายไปยัง ประเทศลาว พม่า และกัมพูชา ในปี 2013

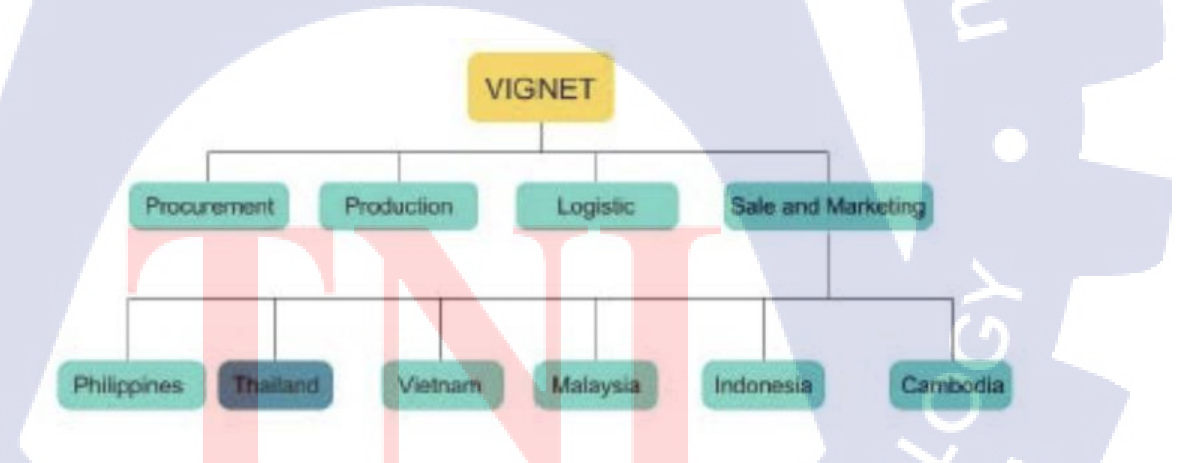

### 1.3 รูปแบบการจัดองค์กรและการบริหารองค์กร

10

ภาพที่ 1.3 แผนผังรูปแบบการบริหารและจัดการองค์กร

2

# 1.4 ตำแหน่งและหน้าที่งานที่นักศึกษาได้รับมอบหมาย

ตำแหน่ง Online Marketing

หน้าที่ พัฒนาระบบการทำธุรกิจของบริษัทด้านการจัดการระเบียบการทำงาน ของบริษัท โดยการนำเทคโนโลยีเข้ามาช่วย อาทิเช่น HTML หรือเครื่องมือต่างๆที่นำมาใช้ในการ พัฒนาเว็บไซต์

## 1.5 พนักงานที่ปรึกษา และ ตำแหน่งของพนักงานที่ปรึกษา

ชื่อ ตำแหน่ง นางสาวชลธิชา เจริญสิงห์ ฝ่ายการจัดการของบริษัท

1.6 ระยะเวลาที่ปฏิบัติงาน

10

4 พฤษภาคม 2561 – 4 กันยายน 2561

## 1.7 ที่มาและความสำคัญของปัญหา

ในปัจจุบันเทคโนโลยีได้มีการพัฒนาไปอย่างก้าวหน้าและรวดเร็ว ในการที่เราจะสามารถ ทำธุรกิจให้ก้าวหน้าตามทันยุคสมัยนั้นได้เราจึงจำเป็นด้องนำเทคโนโลยีต่างๆมาปรับใช้ให้เข้ากับ บริษัท เพื่อให้บริษัทนั้นสามารถขยาย, พัฒนาและทำธุรกิจได้ตามความต้องการของบริษัท เราจึงนำ เทคโนโลยีการเขียนเว็ปไซต์มาช่วยให้การทำงานภายในบริษัท มีความเป็นระเบียบและ สะควกสบายต่อการจัดกา<mark>รมาก</mark>ยิ่งขึ้นและทำให้บริษัทนั้นสามารถทำงานก้าวหน้าได้เร็วยิ่งขึ้น

### วัตถุประสงค์หรือจุดมุ่งหมายของโครงงาน

- 1. เพิ่มความเป็นระเบียบในการจัดการการทำงานของบริษัท
- 2. เพิ่มความสะควกสบายในการเข้าใช้ระบบของบริษัท
- 3. เพิ่มประสิทธิภาพในการทำงานของบริษัท
- 4. เพิ่มความทันสมัยในการทำธุรกิจของบริษัท

## 1.9 ผลที่คาดว่าจะได้รับจากการปฏิบัติงานหรือโครงงานที่ได้รับมอบหมาย

- 1. ได้รับความรู้ในการทำธุรกิจสมัยใหม่
- 2. ได้เรียนรู้เทคโนโลยีใหม่ๆที่สามารถนำมาปรับใช้กับชีวิตประจำวัน
- 3. ได้รับผลตอบรับที่ดีจากระบบที่ได้พัฒนาให้กับทางบริษัท

#### 1.10 นิยามศัพท์เฉพาะ

#### 1) WordPress

ระบบจัดการเนื้อหาภายในเว็บไซต์ ที่เปิดเผยซอสโด้ดของโปรแกรม และอนุญาติให้ใช้ หรือพัฒนาต่อได้ฟรี

โนโล*ส*ั

#### 2) HTML

ภาษาหลักที่ใช้ในการเขียนเว็บเพจ โดยใช้ Tag ในการกำหนดการแสดงผล HTML ย่อมา จากกำว่า Hypertext Markup Language

#### 3) Domain Name

10

โคเมนเนม (Domain name) คือ ชื่อที่ใช้ระบุลงในคอมพิวเตอร์ เพื่อไปค้นหาในระบบ โคเมนเนมซิสเทม (Domain Name System) เพื่อระบุถึง ไอพีแอคเครส ของชื่อนั้นๆ เป็นชื่อที่ผู้จค ทะเบียนระบุให้กับผู้ใช้เพื่อเข้ามายังเว็บไซต์ของตน บางครั้ง เราอาจจะใช้ "ที่อยู่เว็บไซต์" หรือ "Web Address" แทนก็ได้ โคเมนเนม หรือ ชื่อโคเมน เป็นชื่อที่ตั้งขึ้นเพื่อให้ง่ายต่อการจดจำ เนื่องจากไอพีแอคเครสนั้นจดจำได้ยาก และเมื่อเจ้าของเว็บไซต์มีการเปลี่ยนแปลงไอพีแอคเครส ผู้ใช้ไม่จำเป็นต้องรับรู้หรื<mark>อจคจ</mark>ำไอพีแอคเครสใหม่ ยังคงใช้โคเม<mark>นเน</mark>มเคิมได้ต่อไป

STITUTE OV

# บทที่ 2 ทฤษฎีและเทคโนโลยีที่ใช้ในการปฏิบัติงาน

ในการปฏิบัติงานสหกิจศึกษาครั้งนี้ เป็นการนำความรู้ทางค้านทฤษฎีและเทคโนโลยีมาใช้ ในการปฏิบัติงานทุกส่วนตลอดการปฏิบัติงานสหกิจศึกษา ซึ่งเป็นการนำความรู้ทั้งที่เคยเรียนมา ประยุกต์ใช้และเป็นการศึกษาเรียนรู้สิ่งใหม่ ๆ ที่ได้จากการปฏิบัติงาน

## 2.1 ทฤษฎีที่เกี่ยวข้องกับเว็บไซต์

#### 2.1.1 ทฤษฎีการออกแบบเว็บไซต์

#### **2.1.1.1** ความเรียบง่าย (Simplicity)

หมายถึง การจำกัดองค์ประกอบเสริมให้เหลือเฉพาะองค์ประกอบหลัก กล่าวคือในการ สื่อสารเนื้อหากับผู้ใช้นั้น เราต้องเลือกเสนอสิ่งที่เราต้องการนำเสนอจริง ๆ ออกมาในส่วนของ กราฟิก สีสัน ตัวอักษรและภาพเคลื่อนไหว ต้องเลือกให้พอเหมาะ ถ้าหากมีมากเกินไปจะรบกวน สายตาและสร้างความคำราญต่อผู้ใช้ตัวอย่างเว็บไซต์ที่ได้รับการออกแบบที่ดี ได้แก่ เว็บไซต์ของ บริษัทใหญ่ ๆ อย่างเช่น Apple Adobe Microsoft ที่มีการออกแบบเว็บไซต์ในรูปแบบที่เรียบง่าย ไม่ซับซ้อนและใช้งานอย่างสะดวก

#### 2.1.1.2 ความสม่ำเสมอ (Consistency)

หมายถึง การสร้างความสม่ำเสมอให้เกิดขึ้นตลอดทั้งเว็บไซต์ โดยอาจเลือกใช้รูปแบบ เดียวกันตลอดทั้งเว็บไซต์ก็ได้ เพราะถ้าหากว่าแต่ละหน้าในเว็บไซต์นั้นมีความแตกต่างกันมาก จนเกินไป อาจทำให้ผู้ใช้เกิดความสับสนและไม่แน่ใจว่ากำลังอยู่ในเว็บไซต์เดิมหรือไม่ เพราะฉะนั้นการออกแบบเว็บไซต์ในแต่ละหน้าควรที่จะมีรูปแบบ สไตล์ของกราฟิกระบบเนวิเกชั่น (Navigation) และโทนสีที่<mark>มีคว</mark>ามคล้ายกลึ<mark>ง</mark>กันตลอดทั้งเว็บไซต์

#### **2.1.1.3** ความเป็น<mark>เอกล</mark>ักษณ์ (Iden<mark>ti</mark>ty)

ในการออกแบบเว็บไซต์ต้องคำนึงถึงลักษณะขององค์กรเป็นหลัก เนื่องจากเว็บไซต์จะ สะท้อนถึงเอกลักษณ์และลักษณะขององค์กร การเลือกใช้ตัวอักษร ชุคสี รูปภาพหรือกราฟิก จะมี ผลต่อรูปแบบของเว็บไซต์เป็นอย่างมาก ตัวอย่างเช่น ถ้าเราต้องออกแบบเว็บไซต์ของธนาการแต่เรา กลับเลือกสีสันและกราฟิกมากมาย อาจทำให้ผู้ใช้กิดว่าเป็นเว็บไซต์ของสวนสนุกซึ่งส่งผลต่อกวาม เชื่อถือขององก์กร

#### 2.1.1.4 เนื้อหา (Useful Content)

10

ถือเป็นสิ่งสำคัญที่สุดในเว็บไซต์ เนื้อหาในเว็บไซต์ต้องสมบูรณ์และได้รับการปรับปรุง พัฒนาให้ทันสมัยอยู่เสมอ ผู้พัฒนาต้องเตรียมข้อมูลและเนื้อหาที่ผู้ใช้ต้องการให้ถูกต้องและ สมบูรณ์ เนื้อหาที่สำคัญที่สุดคือเนื้อหาที่ทีมผู้พัฒนาสร้างสรรก์ขึ้นมาเอง และไม่ไปซ้ำกับเว็บอื่น เพราะจะถือเป็นสิ่งที่ดึงดูดผู้ใช้ให้เข้ามาเว็บไซต์ได้เสมอ แต่ถ้าเป็นเว็บที่ลิงก์ข้อมูลจากเว็บอื่น ๆ มา เมื่อใดก็ตามที่ผู้ใช้ทราบว่า ข้อมูลนั้นมาจากเว็บใด ผู้ใช้ก็ไม่จำเป็นต้องกลับมาใช้งานลิงก์เหล่านั้น อีก

#### 2.1.1.5 ระบบเนวิเกชั่น (User-Friendly Navigation)

เป็นส่วนประกอบที่มีความสำคัญต่อเว็บไซต์มาก เพราะจะช่วยไม่ให้ผู้ใช้เกิดความสับสน ระหว่างดูเว็บไซต์ ระบบเนวิเกชั่นจึงเปรียบเสมือนป้ายบอกทาง ดังนั้นการออกแบบเนวิเกชั่น จึง ควรให้เข้าใจง่าย ใช้งานได้สะดวก ถ้ามีการใช้กราฟิกก็ควรสื่อความหมาย ตำแหน่งของการวางเนวิ เกชั่นก็ควรวางให้สม่ำเสมอ เช่น อยู่ตำแหน่งบนสุดของทุกหน้าเป็นต้น ซึ่งถ้าจะให้ดีเมื่อมีเนวิเกชั่น ที่เป็นกราฟิกก็ควรเพิ่มระบบเนวิเกชั่นที่เป็นตัวอักษรไว้ส่วนล่างด้วย เพื่อช่วยอำนวยความสะดวก ให้กับผู้ใช้ที่ยกเลิกการแสดงผลภาพกราฟิกบนเว็บเบราเซอร์

2.1.1.6 คุณภาพของสิ่งที่ปรากฏให้เห็นในเว็บไซต์ (Visual Appeal)

ลักษณะที่น่าสนใจของเว็บไซต์นั้น ขึ้นอยู่กับความชอบส่วนบุคคลเป็นสำคัญ แต่โดยรวม แล้วก็สามารถสรุปได้ว่าเว็บไซต์ที่น่าสนใจนั้นส่วนประกอบต่าง ๆ ควรมีคุณภาพ เช่น กราฟิกควร สมบูรณ์ไม่มีรอยหรือขอบขั้นบันได้ให้เห็น ชนิดตัวอักษรอ่านง่ายสบายตา มีการเลือกใช้โทนสีที่ เข้ากันอย่างสวยงาม

#### 2.1.1.7 ความสะควกของการใช้ในสภาพต่าง ๆ (Compatibility)

การใช้งานของเว็บไซต์นั้นไม่ควรมีขอบจำกัด กล่าวคือ ต้องสามารถใช้งานได้ดีใน สภาพแวดล้อมที่หลากหลาย ไม่มีการบังคับให้ผู้ใช้ต้องติดตั้งโปรแกรมอื่นใดเพิ่มเติม นอกเหนือจากเว็บบราวเซอร์ ควรเป็นเว็บที่แสดงผลได้ดีในทุกระบบปฏิบัติการ สามารถแสดง ผลได้ในทุกความละเอียดหน้าจอ ซึ่งหากเป็นเว็บไซต์ที่มีผู้ใช้บริการมากและกลุ่มเป้าหมาย หลากหลายควรให้ความสำคัญกับเรื่องนี้ให้มาก

#### 2.1.1.8 ความคงที่ในการออกแบบ (Design Stability)

ถ้าต้องการให้ผู้ใช้งานรู้สึกว่าเว็บไซต์มีคุณภาพ ถูกต้อง และเชื่อถือได้ ควรให้ความสำคัญ กับการออกแบบเว็บไซต์เป็นอย่างมาก ต้องออกแบบวางแผนและเรียบเรียงเนื้อหาอย่างรอบคอบ ถ้า เว็บที่จัดทำขึ้นอย่างลวก ๆ ไม่มีมาตรฐานการออกแบบและระบบการจัดการข้อมูล ถ้ามีปัญหามาก ขึ้นอาจส่งผลให้เกิดปัญหาและทำให้ผู้ใช้หมดความเชื่อถือ 2.1.1.9 ความคงที่ของการทำงาน (Function Stability)

ระบบการทำงานต่าง ๆ ในเว็บไซต์กวรมีความถูกต้องแน่นอน ซึ่งต้องได้รับการออกแบบ สร้างสรรค์และตรวจสอบอยู่เสมอ ตัวอย่างเช่น ลิงค์ต่าง ๆ ในเว็บไซต์ ต้องตรวจสอบว่ายังสามารถ ลิงก์ข้อมูลได้ถูกต้องหรือไม่ เพราะเว็บไซต์อื่นอาจมีการเปลี่ยนแปลงได้ตลอดเวลา ปัญหาที่เกิดจาก ลิงก์ ก็กือ ลิงก์ขาด ซึ่งพบได้บ่อยเป็นปัญหาที่สร้างความรำคาญกับผู้ใช้เป็นอย่างมาก

#### 2.1.2 Content Management System (CMS)

CMS ย่อมาจาก Content Management System เป็นระบบที่นำมาช่วยในการสร้างและ บริหารเว็บไซต์แบบสำเร็จรูป โดยในการใช้งาน CMS นั้นผู้ใช้งานแทบไม่ต้องมีความรู้ในด้านการ เขียนโปรแกรม ก็สามารถสร้างเว็บไซต์ได้ ตัวของ CMS เองจะมีโปรแกรมแถมมาและสามารถ แทรกเองได้มากมายเช่น web board, ระบบจัดการป้ายโฆษณา, ระบบนับจำนวนผู้ชม แม้แต่กระทั่ง ตระกร้าสินค้า และอื่นๆอีกมากมาย

CMS เป็นเหมือนโปรแกรม โปรแกรมหนึ่ง ที่มีผู้พัฒนามาจากภาษาคอมพิวเตอร์ที่ใช้ใน เว็บ ไซต์เช่น PHP, Python, ASP, JSP ซึ่งในปัจจุบันมีคนใจคีพัฒนา CMS ฟรีขึ้นมามากมาย อย่างเช่น WordPress

#### 2.1.3 Hypertext Markup Language (HTML)

()

HTML คือ ภาษาหลักที่ใช้ในการเขียนเว็บเพจ โดยใช้ Tag ในการกำหนดการแสดงผล HTML ย่อมาจากกำว่า Hypertext Markup Language โดย Hypertext หมายถึง ข้อความที่เชื่อมต่อ กันผ่านลิ้ง (Hyperlink) Markup language หมายถึงภาษาที่ใช้ Tag ในการกำหนดการแสดงผลสิ่ง ต่างๆที่แสดงอยู่บนเว็บเพจ ดังนั้น HTML จึงหมายถึง ภาษาที่ใช้ Tag ในการกำหนดการแสดงผล เว็บเพจที่ต่างก็เชื่อมถึงกันใน Hyperspace ผ่าน Hyperlink

ความเป็นมาของ HTML เริ่มขึ้นเมื่อปี 1980 เมื่อ Tim Berners Lee เสนอค้นแบบสำหรับ นักวิจัยใน CERN เพื่อแลกเปลี่ยนเอกสาร ข้อมูลด้านการวิจัย โดยใช้ชื่อว่า Enquire ในปี 1990 เก้า ได้เขียนโปรแกรมเบราเซอร์ และทคลองรันบนเซิฟเวอร์ที่เก้าพัฒนาขึ้น HTML ได้รับการรู้จักจาก HTML Tag ซึ่งมีอยู่ 18 Tag ในปี 1991

HTML ถูกพัฒนาจาก SGML และ Tim ก็คิดเสมือนว่า HTML เป็นโปรแกรมย่อยของ SGML อยู่ในตอนนั้น ต่อมาในปี 1996 เพื่อกำหนดมาตรฐานให้ตรงกัน W3C World Wide Web Consortium จึงเป็นผู้กำหนดสเปกทั้งหมดของ HTML และปี 1999 HTML 4.01 ก็ถือกำเนิดขึ้น โดยมี HTML 5 ซึ่งเป็น Web Hypertext Application ถูกพัฒนาต่อมาในปี 2004

#### 2.2 เทคโนโลยีที่ใช้ในการปฏิบัติงาน

#### 2.2.1 WordPress

WordPress คือ ระบบจัดการเนื้อหาภายในเว็บไซต์ Content Management System (CMS) ที่เปิดเผยซอสโด้ดของโปรแกรม และอนุญาติให้ใช้หรือพัฒนาต่อได้ฟรีภายใต้สัญญาอนุญาต GNU หลายคนคงเคยได้ยินคำว่า WordPress มาบ้างแล้ว ซึ่งอธิบายง่าย ๆ WordPress ก็คือ เครื่องมือที่ใช้ในการสร้างเว็บไซต์นั่นเอง ตั้งแต่ถูกปล่อยออกมาในปี 2003 WordPress ก็ได้รับความ นิยมติดอันดับต้น ๆ กลายเป็นสุดยอดแพลตฟอร์มที่คนใช้เผยแพร่เว็บไซต์ โดยทุกวันนี้ก็มีคนใช้ งานเจ้า WordPress เพื่อสร้างเว็บไซต์ขึ้นมาแล้วไม่ต่ำกว่า 70 ล้านเว็บไซต์เลยทีเดียว ซึ่ง WordPress ไม่ใช่แค่เพียงเครื่องมือที่ใช้สร้างเว็บไซต์เท่านั้น แต่ยังมีประสิทธิภาพในการจัดการคอนเทนต์ที่สุด ยอดมากด้วย ช่วยให้เราสามารถสร้างและจัดการเว็บไซต์ได้อย่างเต็มรูปแบบโดยไม่เสียเงินสักบาท เพราะ WordPress เป็นโครงการที่อาสาสมัครหลายร้อยคนจากทั่วทุกมุมโลกร่วมแรงร่วมใจกัน พัฒนาขึ้นมา นอกจากนี้ยังมีปลั้กอินมากมายให้เราได้เลือกใช้งาน มีเครื่องมือ และรูปแบบให้เลือก ตกแต่งเว็บไซต์ในสไตล์ของตัวเองได้ตามใจชอบอีกด้วย

#### 2.2.2 Google Chrome

10

Google Chrome คือ โปรแกรมเว็บเบราเซอร์ (Web Browser) ที่ใช้สำหรับเปิดเว็บไซต์โดย มี Google เป็นผู้พัฒนา ปัจจุบันเป็นที่นิยมของผู้ใช้งาน Internet เป็นอย่างมากเพราะมีความปลอดภัย สูง มีโปรแกรมเสริมมากมาย โดยโปรแกรมเสริมเหล่านี้มีทั้งแบบ Download มาใช้งานได้ฟรี และ แบบมีค่าใช้จ่าย นอกจากนี้ยังสามารถใช้บริการต่าง ๆ ที่ Google พัฒนาขึ้นได้อย่างหลากหลาย การ เปิดหน้าเว็บเพจทำได้อย่างรวดเร็ว Google Chrome จึงเป็นที่นิยมอย่างรวดเร็ว Google Chrome ยังมี การ Update อย่างส<mark>ม่ำเสมอทำให้มีข้อ</mark>บอกพร่องน้อยมาก

# บทที่ 3 แผนงานการปฏิบัติงานและขั้นตอนการดำเนินงาน

#### 3.1 แผนงานการฝึกงาน

แสดงการปฏิบัติงาน โดยภาพรวมตลอดทั้ง 16 สัปดาห์

ตารางที่ 3.1 ตารางการปฏิบัติงาน นโลฮัว

| รายละเอียด                                            |  | ມີຄຸນ | เายน | ļ | f | ាភពវ្ | ฎาคม | IJ |   | สิงห | าคม | 1 |           | กันเ | ายน       | Į |  |
|-------------------------------------------------------|--|-------|------|---|---|-------|------|----|---|------|-----|---|-----------|------|-----------|---|--|
|                                                       |  | 2     | 3    | 4 | 1 | 2     | 3    | 4  | 1 | 2    | 3   | 4 | 1         | 2    | 3         | 4 |  |
| ศึกษาวิธีการทำงานของบริษัท                            |  |       |      |   |   |       |      |    |   |      |     |   | S         | ふし   |           |   |  |
| เริ่มปฏิบัติงานด้วยตนเอง                              |  |       |      |   |   |       |      |    |   |      |     |   |           | 2    |           |   |  |
| วิเคราะห์ข้อบกพร่องของระบบการ<br>ทำงานของบริษัท       |  |       |      |   |   |       |      |    |   |      |     |   |           |      |           |   |  |
| ปรึกษาและสรุปหัวข้อโครงงานกับ<br>พนักงานที่ปรึกษา     |  |       |      |   |   |       |      |    |   |      |     |   |           |      |           |   |  |
| เริ่มปฏิบัติงานตามหัวข้อที่ <mark>กิดก</mark> ้น      |  |       |      | / |   |       |      |    |   |      |     |   |           |      | $\Lambda$ |   |  |
| ทำเอกสารรูปเล่มของโครงง <mark>านท</mark> ี่ทำ         |  |       |      |   |   |       |      |    |   |      |     |   |           | 20   |           |   |  |
| ส่งเอกสารให้ทางอาจารย์ตร <mark>วจแ</mark> ละ<br>แก้ไข |  |       |      |   |   |       |      |    |   |      |     |   | $\hat{0}$ | 2    |           |   |  |
| ปฏิบัติงานของบริษัทตามปกติ                            |  |       |      |   |   |       |      |    |   | Ċ    | ~   | 1 |           |      |           |   |  |

### 3.2 รายละเอียดที่นักศึกษาปฏิบัติในการฝึกงาน

10

เป็นตัวแทนจำหน่ายประตูและหน้าต่างโดยการให้ข้อมูลลูกค้าเบื่องต้นว่า ผลิตภัณฒ์ ของ ทางบริษัทมีสินค้าอะไรบ้าง มีลักษณะเป็นอย่างไร เมื่อลูกค้ามีความสนใจในสินค้า จึงทำการเสนอ ราคาสินค้าตามรูปแบบที่ลูกค้าต้องการผ่านทางระบบประเมินราคาของทางบริษัทแล้วทำการส่งไป ให้ทางลูกค้าตัดสินใจสั่งซื้อ เมื่อลูกค้าตัดสินใจซื้อสินค้าจึงจะทำการส่งทีมช่างเข้าไปวัดขนาดตาม หน้างานจริงของลูกค้าเพื่อยืนยันขนาดที่ถูกต้อง จากนั้นทีมช่างจะทำการส่งขนาดที่ถูกต้องมาให้ ทางบริษัททำใบเสนอราคาที่แน่นอนก่อนสั่งผลิต เมื่อลูกค้าเห็นขนาดและราคาที่ทางบริษัทยืนยัน แล้วจึงจะให้ลูกค้าทำการโอนเงินค่าสินค้ามาเพื่อสั่งผลิตสินค้า

สินก้าจะใช้เวลาในการผลิตโดยประมาณ 30-45 วัน เมื่อสินก้าทำการผลิตเสร็จเรียบร้อย จึง ทำการติดต่อลูกก้าเพื่อนัดวันเข้าไปติดตั้งสินก้า

หน้าที่หลักๆ คือทำการประเมินราคาของสินก้ำที่ลูกก้าต้องการ โดยทางลูกก้าส่งรูปแบบ ขนาดของสินก้ำมาให้ทาง Line หรือ e-mail จากนั้นจึงนำขนาดมาใส่ลงในระบบประเมินราคาที่ทาง บริษัทได้กิดก้นขึ้นมา เพื่อทำการกำนวณรากาของสินก้าแล้วจึงส่งกลับไปให้ลูกก้าได้ใช้เป็น ตัวเลือกในการตัดสินใจที่จะทำการสั่งซื้อสินก้ำกับทางบริษัท

## 1.3 ขั้นตอนการดำเนินงานที่นักศึกษาปฏิบัติงาน

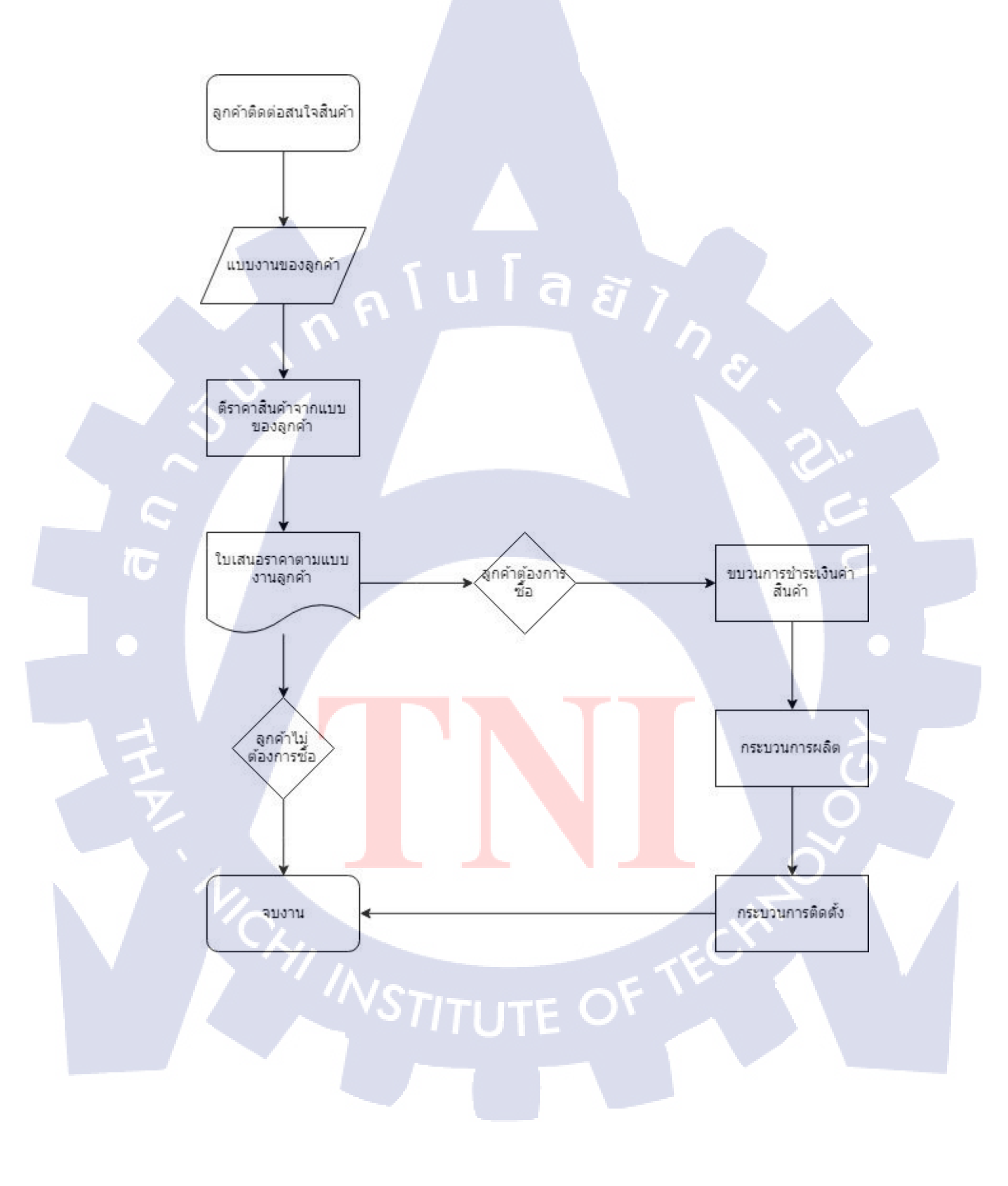

# บทที่ 4

สรุปผลการดำเนินงาน การวิเคราะห์และสรุปผลต่าง ๆ

- 4.1 ขั้นตอนและผลการดำเนินงาน
- 4.1.1 สมัครสมาชิกกับทาง WordPress

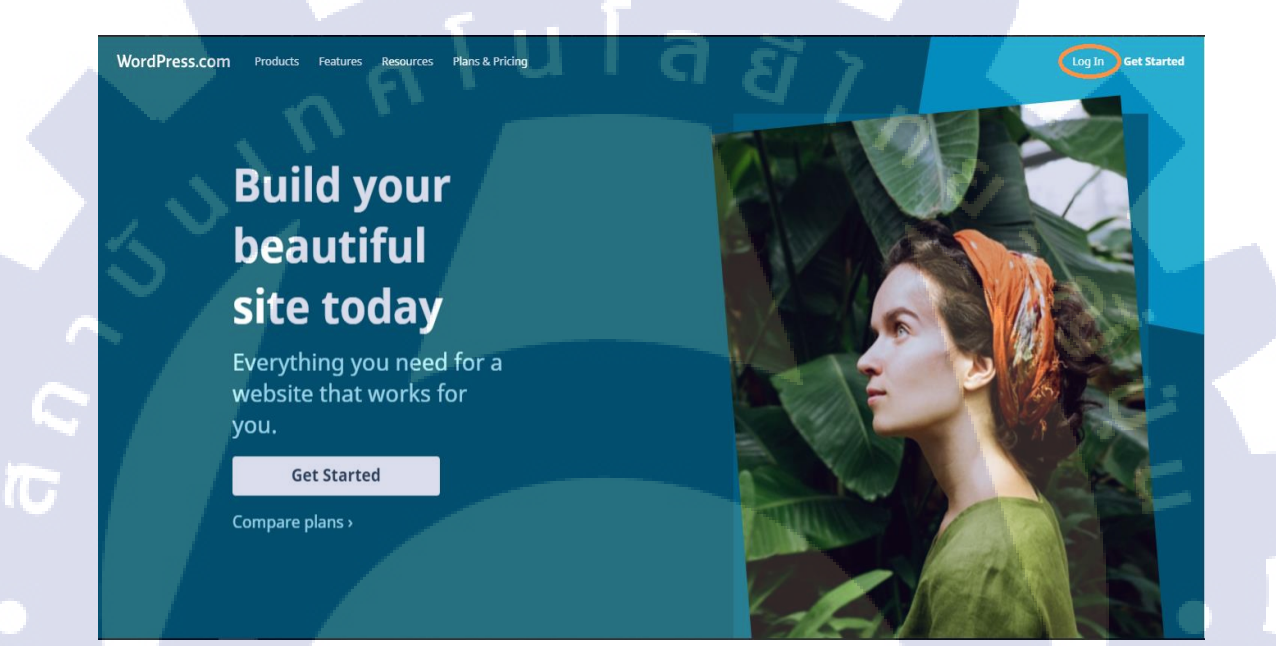

ภาพที่ 4.1หน้าโฮมเพจของ WordPress

ที่มา : <u>www.wordpress.com</u>

ให้คลิกค<mark>ำว่า L</mark>og in ค้าน<mark>บ</mark>นขวาของ<mark>หน้า</mark>เว็ปเพื่<mark>อเข้าสู่หน้า Log in</mark>

# STITUTE OF

#### การล็อคอินเข้าใช้ระบบ

TC

## ภาพที่ 4.2 หน้าล็อคอินเข้าใช้ระบบของ WordPress

Powered by 🕢 Jetpack

Log in to your account.

G Continue with Google

Email Address or Username

ให้กคคลิกคำว่า Sign Up ด้านบนขวาของหน้าเว็ปเพื่อทำการสมัครสมาชิกแต่หากได้ทำ การสมัครสมาชิกไว้แล้ว ให้ทำการใส่ E-mail ที่สมัครไว้แล้วเพื่อแล้วกด Continue เพื่อทำการ Log in เข้าใช้ระบบ หรื<mark>อ เราสามารถเชื่อม</mark> Wo<mark>rdPress</mark> กับบัญ<mark>ชี</mark>ผู้ใช้ของ Google ที่มีอยู่แล้วได้เช่นกัน

# STITUTE OV

| Step 1 of 4                                                              |
|--------------------------------------------------------------------------|
| Let's create a site.                                                     |
| Please answer these questions so we can help you make the site you need. |
| What would you like to name your site? ①                                 |
| e.g. Mel's Diner, Stevie's Blog, Vail Renovations                        |
| What will your site be about? ①                                          |
| e.g. Fashion, travel, design, plumber, electrician                       |
| What's the primary goal you have for your site?                          |
| Share ideas, experiences, updates, reviews, stories, videos, or photos   |
| Promote your business, skills, organization, or events                   |
| Offer education, training, or mentoring                                  |
| Sell products or collect payments                                        |
| Showcase your portfolio                                                  |
| How comfortable are you with creating a website?                         |
| Beginner 1 2 3 4 5 Expert                                                |
|                                                                          |

Δ

## **ภาพที่ 4.3** หน้าแบบฟอร์มกรอกข้อมูลเว็ปไซต์เบื้องต้น

Continue

เมื่อกด Sign Up เข้ามาแล้ว จะมีแบบฟอร์มเบื้องต้นให้เราสามารถกรอกข้อมูลเกี่ยวกับเว็ป ไซต์ที่เราต้องการสร้าง

ช่องที่ 1 : ให้เราทำการตั้งชื่อเว็ปไซต์ของเรา

้ช่องที่ 2 : ใ<mark>ห้เราทำการ</mark>ใส่<mark>ราย</mark>ละเ<mark>อียดข</mark>องเว็ปไซ<mark>ต์</mark>ของเร<mark>าว่าเกี่</mark>ยวกับอะไร

้ช่องที่ 3 : จะเป็น<mark>ตัวเลื</mark>อกเกี่ยวกับเ<mark>ป้าหมาย</mark>ของเว<mark>็ป</mark>ไซต์ข<mark>องเร</mark>า

- แบ่งปั้น<mark>ควา</mark>มคิด, ประส<mark>บการณ์, เรื่องร</mark>าว, วีดีโอ, รูปภาพ

- นำเสน<mark>อธุรกิ</mark>จ, ความสา<mark>ม</mark>ารถ, กิจกรรม

- เสนอก<mark>ารศึก</mark>ษาให้ผู้อื่น
- ขายสินค้า หรือ เรียกเก็บค่าสินค้า
- นำเสนอ Portfolio

ช่องที่ 4 : ประเมินความรู้ความสามารถในการสร้างเว็ปของตัวเราเองจาก

น้อย(1)ไปมาก(5)

**IC** 

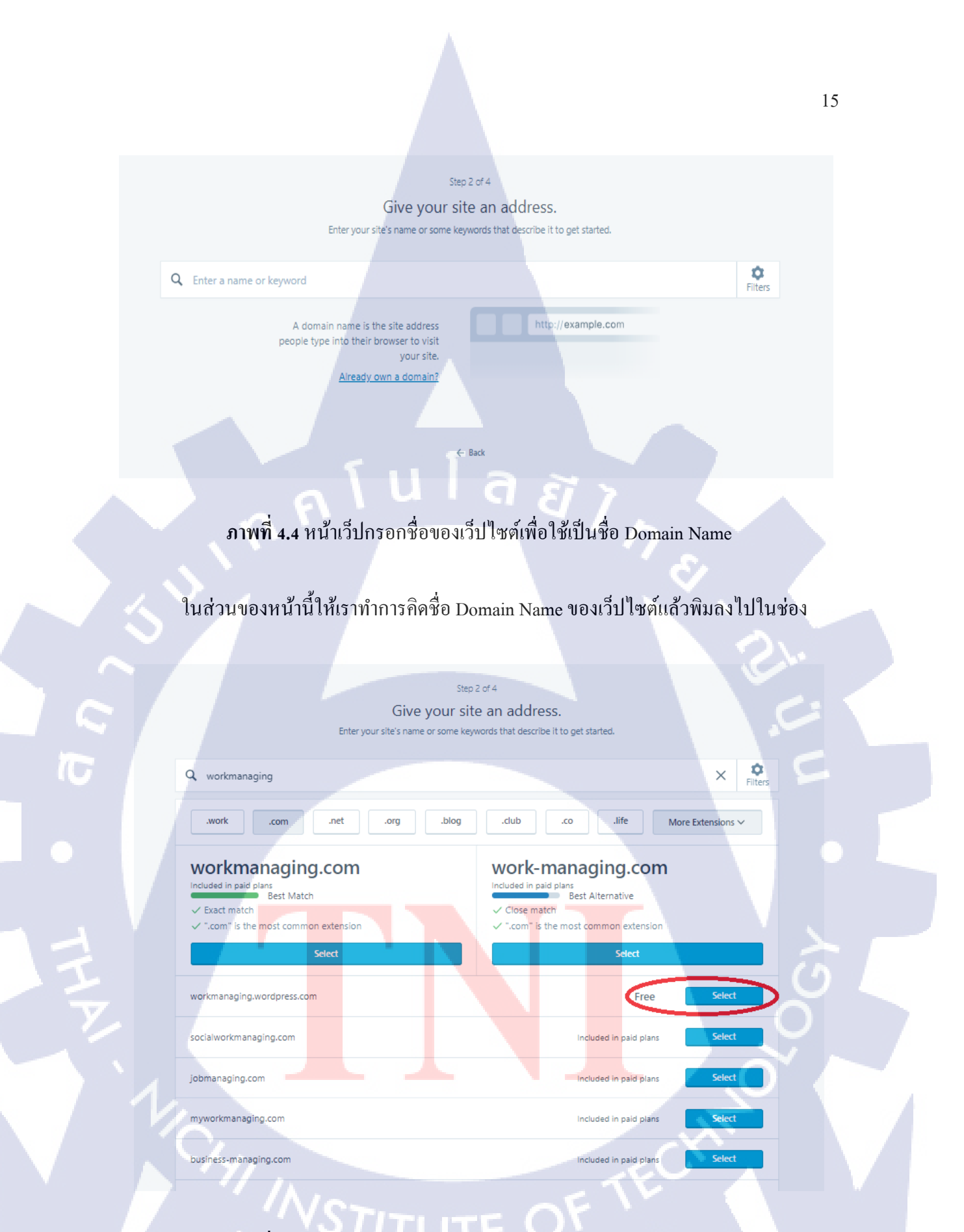

ภาพที่ 4.5 หน้าเว็ปกรอกชื่อของเว็ปไซต์เพื่อใช้เป็นชื่อ Domain Name

เมื่อเราทำการใส่ชื่อ Domain Name ของเว็ปไซต์เราเรียบร้อย WordPress จะทำการเสนอชื่อ Domain Name ให้เราเลือกว่ามีชื่อไหนเหมาะกับเว็ปไซต์ของเราบ้าง ให้เราเลือกชื่อที่ไม่เสีย ค่าใช้จ่ายจากระบบของ WordPress จากนั้นให้เราทำการคลิก Select เพื่อเลือกชื่อนั้น

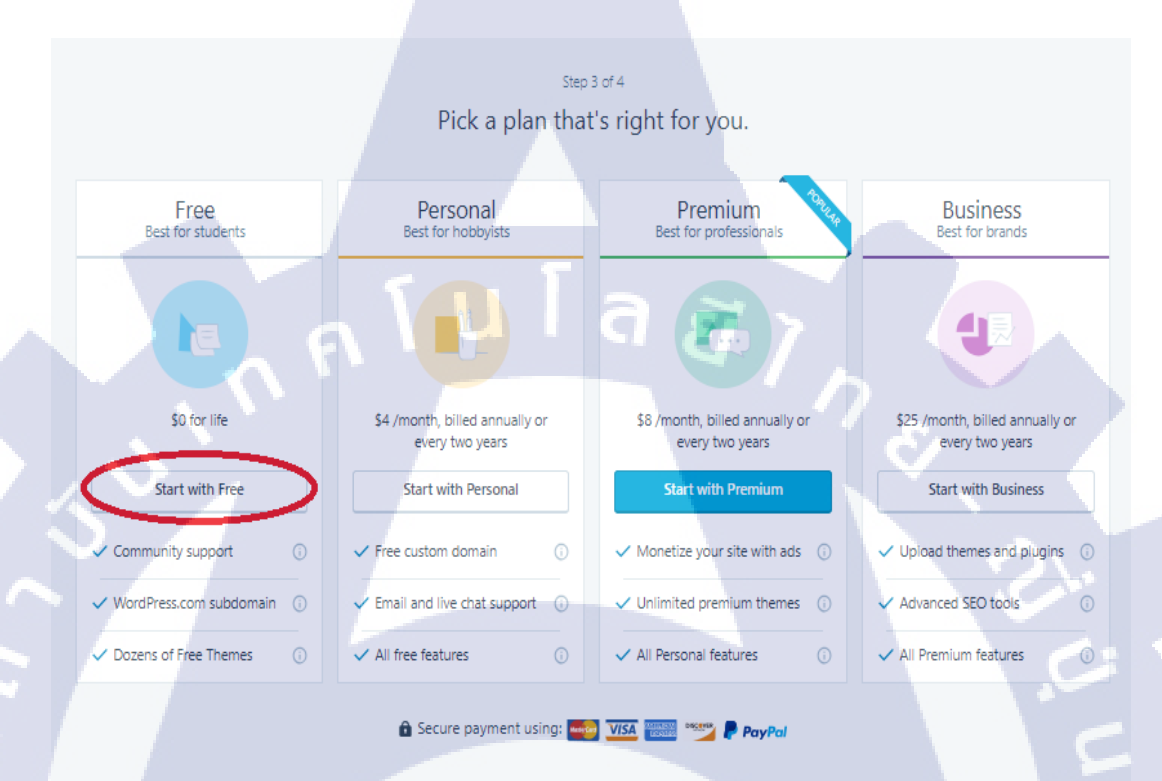

#### ภาพที่ 4.6 หน้าเว็ปเลือกแพลนการทำงานกับทาง WordPress

← Back

(

ทางระบบของ WordPress จะมีกา<mark>รให้บริ</mark>การที่แตกต่างกันไปตามความต้องการของผู้ใช้ซึ่ง ในแต่ละบริการจะมีการเสียค่าใช้จ่ายรายเดือนที่ต่างกันออกไปตามแนวการใช้งานของผู้ใช้ ให้เรา ทำการเลือกบริการที่เหมา<mark>ะสำห</mark>รับนักเรียนนักศึกษา<mark>ซึ่งจะ</mark>ไม่เสีย<mark>ก่าใช้</mark>จ่ายใดๆสำหรับการบริการนี้

#### 16

| Step 4 of 4                                                           |
|-----------------------------------------------------------------------|
| Create your account.                                                  |
| Your email address                                                    |
|                                                                       |
| Enter a working email address, so you can receive our messages.       |
| Choose a username                                                     |
|                                                                       |
| ① Enter a username of your choice.                                    |
| Choose a password                                                     |
| \$                                                                    |
| On't forget to enter a password.                                      |
| By creating an account via any of the options below, you agree to our |
| Terms of Service.                                                     |
| Continue                                                              |
|                                                                       |
| Or connect your existing profile to get started faster                |
| of connect your existing prome to get started laster.                 |
| G Continue with Google                                                |
|                                                                       |
|                                                                       |

## **ภาพที่ 4.7** หน้าเว็ปแบบฟอร์มสร้างบัญชีผู้ใช้

TC

← Back

แบบฟอร์มนี้ให้เราทำการใส่ข้อมูลบัญชีผู้ใช้ของเราเพื่อเข้าใช้งานระบบของ WordPress ช่องที่ 1 : ใส่ E-mail ที่เราต้องการใช้กับบัญชี WordPress ช่องที่ 2 : ใส่ชื่อบัญชีผู้ใช้ที่เราต้องการ ช่องที่ 3 : ใส่รหัสผ่านบัญชีผู้ใช้ของเราเพื่อความปลอดภัยในการเข้าใช้ระบบ ทั้งนี้เรายังสามารถเชื่อมต่อกับบัญชีของ Google ที่เรามีอยู่แล้ว เพื่อเพิ่มความสะดวก รวดเร็วในการเข้าใช้ระบบได้อีกค้วย Done! Thanks for waiting, we're ready for you to get started.

Continue

# ภาพที่ 4.8 หน้าเว็ปแสดงการสร้างบัญชีผู้ใช้สำเร็จ

เมื่อเราใส่ข้อมูลบัญชีผู้ใช้ของเราครบแล้วระบบจะทำการสร้างบัญชีผู้ใช้ให้กับเราและจะ ขึ้นแสดงข้อความว่าได้ทำการสร้างบัญชีผู้ใช้สำเร็จแล้ว ให้เราทำการคลิก Continue ต่อไป

10

| 🚯 My Site 🖬 Reader                                |                                                                                                    | 📑 Write 🕥 🕈 |
|---------------------------------------------------|----------------------------------------------------------------------------------------------------|-------------|
| Project Site     workmanaging wordpress.com       |                                                                                                    |             |
| Free domain with a plan     UPGRADE     Urew Site |                                                                                                    |             |
| II Stats                                          | Your site has been created!                                                                                                    |             |
| 🕐 Plan Free                                       | Now that your site has been created. It's time to get it ready for you to share. We've prepared a list of things that will             |             |
| Manage                                            | help you get there quickly.                                                                                                    |             |
| Site Pages Add                                    | Your setup list 3/9 Hide completed                                                                                                    |             |
| Blog Posts     Add                                |                                                                                                    |             |
| Media Add                                         | Vou created your site                                                                                                    |             |
| Comments                                          | Vou picked a website address                                                                                                    |             |
| Feedback Add                                      | Vou updated your site title                                                                                                    |             |
| Ulugins Manage                                    | Upload a site icon Help people recognize your site in browser tabs — just like the WordPress.com WI Do itt                             |             |
| ▲ Import                                          | Estimated time: 1 minute                                                                                                    |             |
| Personalize                                       | Create a tagline Do it                                                                                                    |             |
| * Customize Themes                                | Pique readers' interest with a little more detail about your site.                                                                     |             |
| Configure                                         | Estimated time: 2 minutes                                                                                                    |             |
|                                                   | Upload your profile picture<br>Who's the person behind the site? Personalize your posts and comments with a custom<br>profile inclure. |             |
|                                                   | provide processor                                                                                                    |             |
|                                                   |                                                                                                    |             |
| 4 4 4 4 4                                         | ط ال م                                                                                                    |             |

ภาพที่ 4.9 หน้าเว็ปปรับแต่งการทำงานของเว็ปใซต์ของเราใน WordPress

#### 4.1.2 ปรับแต่ง Theme ของเว็ปใชต์ให้เหมาะสมกับการทำงาน

10

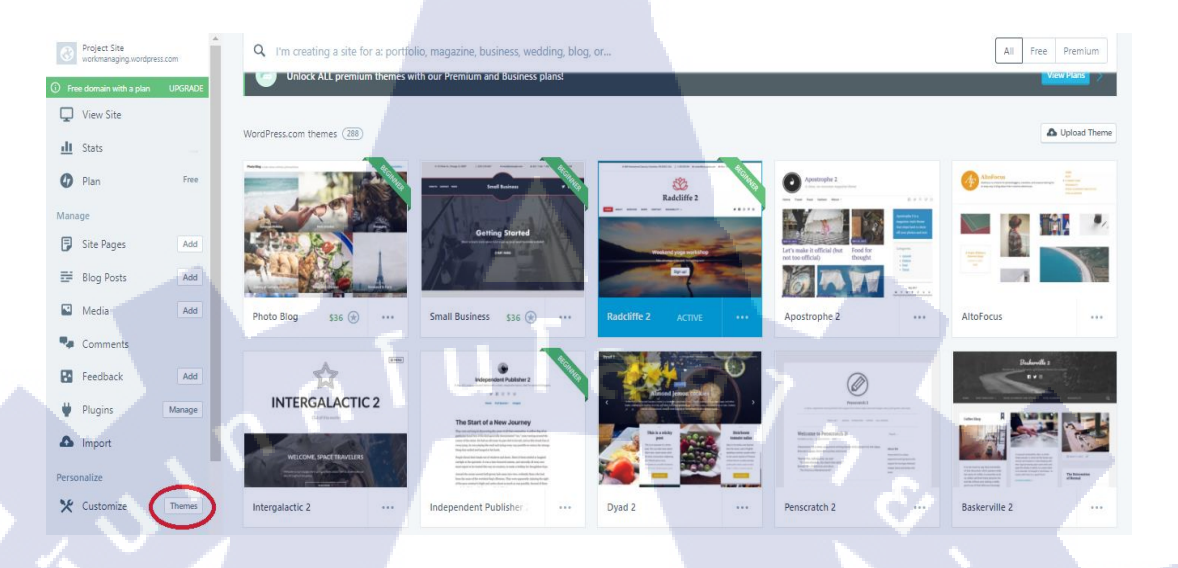

ภาพที่ 4.10 ภาพหน้าการปรับแต่ง Theme ของเว็ปไซต์

ให้ทำการกคคลิกคำว่า Theme ในแทบ Customize ทางค้านซ้ายล่างของหน้าเว็ปเพื่อทำการ เข้าไปเรียก Theme Template เพื่อใช้ในการทำงาน ในแต่ละ Theme ที่ใช้จะมีบริการการปรับแต่ง ภายในที่ต่างกันกันออกไป สำหรับงานที่ผมใช้ผมเลือก Theme Radcliffe 2 เพราะเป็น Theme ที่ใช้ งานง่าย แสดงแถบเมนูที่สามารถเห็นได้ชัดเจน จึงเหมาะสำหรับใช้ในการทำงาน

เมื่อทำการเลือก Theme เรียบร้อยให้ทำการคลิก Customize เพื่อทำการเข้าไปปรับแต่ง องค์ประกอบโครง<mark>สร้างภายใน</mark>ของเว<mark>็ปไซต์</mark>

#### 4.1.3 ใส่ลิ้งค์ URL ของระบบการทำงานของบริษัทไว้ในแถบ Menu

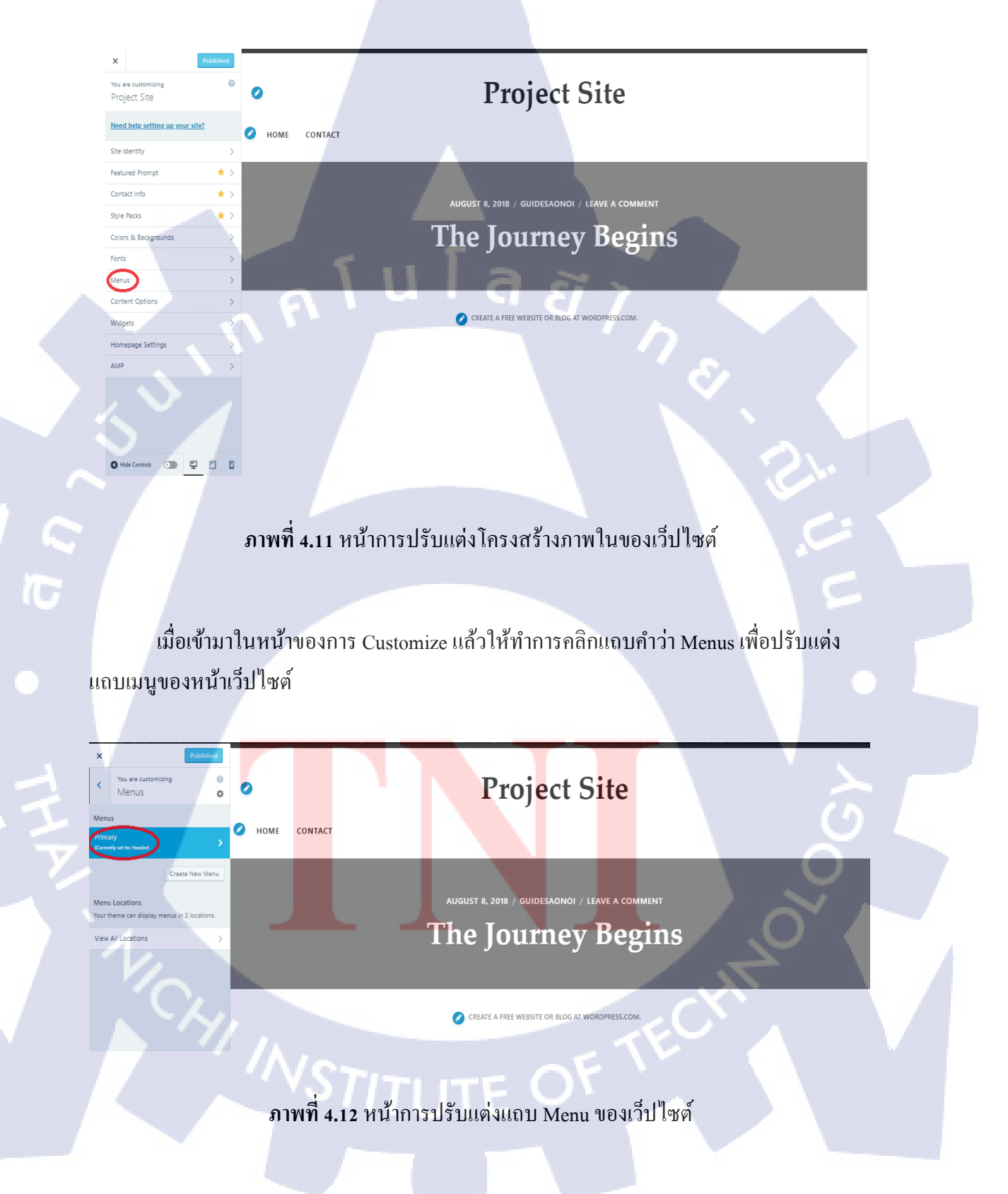

## ให้ทำการกดกลิกที่ Primary เมนู จะเป็นการปรับแต่งแถบเมนูหลักของเว็ปไซต์ที่อยู่ ทางด้านบนของหน้าเว็ปไซต์

0

10

CRM CONTACT

**Project Site** 

**The Journey Begins** 

CREATE & FREE WERSITE OR BLOG AT WORD

)18 / GUIDESAONOI / LEAVE A COMMENT

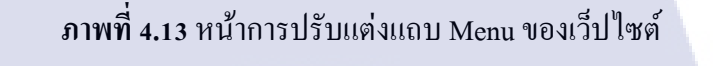

จากนั้นให้ทำการคลิกที่สัญลักษญ์รูปสามเหลี่ยมเล็กที่ด้านขวาของแถบเมนูที่ชื่อ Home จะ เป็นการทำการขยายช่องข้อมูลการปรับแต่งของแถบเมนูนั้นๆ

ในช่องแรกที่เขียนว่า URL ให้นำลิ้งค์ที่อยู่เว็ปซ์ระบบทำงานของบริษัทมาใส่ ส่วนช่องที่ สอง จะเป็นการตั้งชื่อแถบเมนูนั้นๆ ในส่ว<mark>นของเ</mark>มนูช่องนี้ของผมนั้นทำเป็นเมนูลิ้งค์ไปยังระบบ CRM ของบริษัท

| X Publish 🌻                                                                             | Q Search menu items |
|-----------------------------------------------------------------------------------------|---------------------|
| <ul> <li>Customizing - Menus</li> <li>Primary</li> </ul>                                | Custom Links 🔹      |
| Menu Name                                                                               | Pages               |
| Primary                                                                                 | Home Custom Link    |
| CRM Custom Link 🗙                                                                       | + Contact Page      |
| Contact Page 🗙                                                                          | Add New Page + Add  |
| Home Custom Link 🗙                                                                      | Posts               |
| Reorder X Add Items                                                                     | Categories          |
| Menu Locations                                                                          | Tags                |
| Here's where this menu appears. If you'd like to<br>change that, pick another location. |                     |
| Header (Current: Primary)                                                               |                     |
| Social Menu                                                                             |                     |
| Menu Options                                                                            |                     |
| Automatically add new top-level pages to<br>this menu<br><u>Delete Menu</u>             | a <i>ä i</i>        |
|                                                                                         |                     |

## ภาพที่ 4.14 หน้าการปรับแต่งแถบ Menu ของเว็ปไซต์

เมื่อทำการปรับแต่งแถบเมนูนี้เสร็จแล้วให้คลิกที่รูปสามเหลี่ยมเล็กที่เดิมเพื่อย่อแถบ ปรับแต่งลง แล้วคลิกที่คำว่า Add Items เพื่อทำการเพิ่มแถบเมนูในการใส่ลิ้งค์เพิ่ม จากนั้นให้คลิกที่ คำว่า Home เพื่อเพิ่มแถบเมนู

16

จากนั้นเมื่อทำการเพิ่มเมนูที่ต้องการเรียบร้อยแล้วให้ทำการคลิกที่ Add Items อีกครั้ง เพื่อ ออกจากหน้าต่างการเพิ่มแถบเมนู แล้วให้ทำการปรับแต่งลิ้งค์เมนูตามขั้นตอนเดิมที่ได้ทำการ ปรับแต่งแถบเมนูต่างๆ

| ×               |                                |                           | Publish                         |  |
|-----------------|--------------------------------|---------------------------|---------------------------------|--|
| <               | customizi<br>Primar            | ng ⊦ Menu<br>Y            | 5                               |  |
| Menu            | Name                           |                           |                                 |  |
| Prin            | nary                           |                           |                                 |  |
| CRM             | M                              |                           | Custom Link 🔻                   |  |
| Cus             | tomer-list                     | _                         | Custom Link 💌                   |  |
| Pric            | e-form                         | l a                       | Custom Link 📼                   |  |
|                 |                                | Reorder                   | + Add Items                     |  |
| Menu            | Locations                      |                           |                                 |  |
| Here's<br>chang | where this n<br>e that, pick a | nenu appea<br>nother loca | ars. If you'd like to<br>ation. |  |
| 🗸 Не            | eader (Current                 | : Primary)                |                                 |  |
| So              | cial Menu                      |                           |                                 |  |
| Menu            | Options                        |                           |                                 |  |
| A               | utomatically a                 | add new to                | p-level pages to                |  |

ี ภา<mark>พที่ 4.15</mark> หน้ากา<mark>ร</mark>ปรับแต่งแถบ Menu ของเ</mark>ว็ปไซต์

this menu

Delete Menu

TC

เมื่อทำการปรับแต่งแถบเมนูที่ใส่ถิ้งค์ระบบทำงานทุกอย่างเรียบร้อยแล้ว ให้กคคลิกคำว่า Publish เพื่อทำการเซฟการและอัพเคทใช้งานข้อมูลการปรับแต่งขึ้นระบบของ WordPress

**NSTITUTE OF** 

### 4.1.4 สร้างไซต์ย่อยเพื่อทำฟอร์มในการเก็บข้อมูลลูกค้าใหม่, ขอใบเสนอราคาและนัดหมายลูกค้า

|           | <b>Ngley</b> | Customer Databas<br>tostembase wordpress cor | e         |
|-----------|--------------|----------------------------------------------|-----------|
|           |              | tostembase.worupress.co                      |           |
| $\langle$ | D Fre        | e domain with a plan                         | UPGRADE   |
|           | Ţ            | View Site                                    |           |
|           | <u>ılı</u>   | Stats                                        |           |
|           | 0            | Plan                                         | Free      |
|           | Ħ            | Store G                                      | $\vec{a}$ |
|           | Mana         | ge                                           |           |
|           | 7            | Site Pages                                   | Add       |
|           | Ð            | Blog Posts                                   | Add       |
|           |              | Media                                        | Add       |
|           | ۹,           | Comments                                     |           |
|           | 8            | Feedback                                     | Add       |
|           |              | Portfolio                                    | Add       |
|           | ۳            | Plugins                                      | Manage    |
|           | A<br>Perso   | Import<br>nalize                             |           |
|           |              |                                              |           |

ภ<mark>าพที่</mark> 4.16 หน้าแ<mark>ถ</mark>บเมนูสร้างไ<mark>ซ</mark>ต์ย่อยข<mark>องเว</mark>็ปไซต์

ให้ทำการคลิกคำว่า Add ด้านท้ายของแถบเมนู Site Pages เพื่อทำการสร้างไซต์ของของเว็ป

ไซต์หลัก

TC

### Title

16

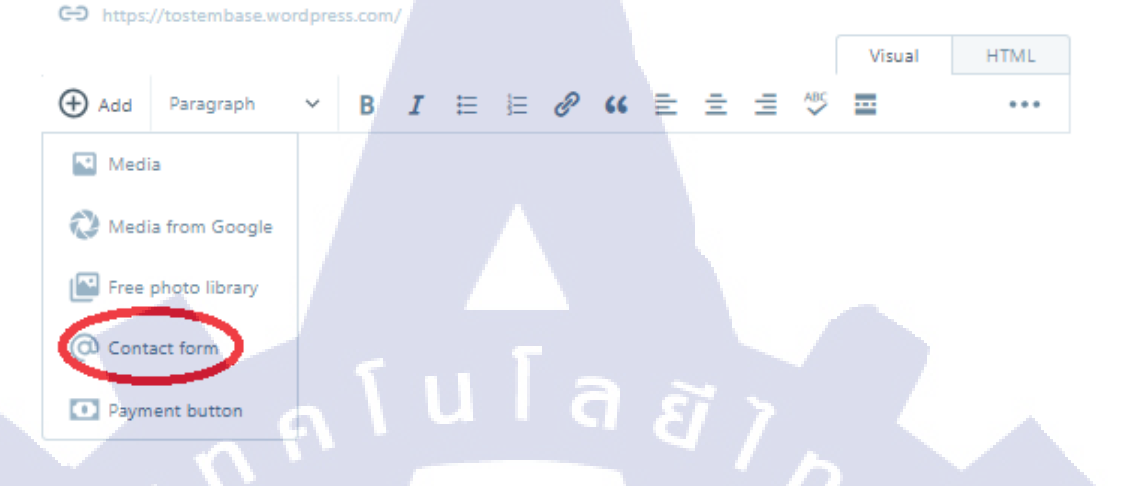

#### ภาพที่ 4.17 หน้าปรับแต่งโครงสร้างภายในของไซต์ย่อย

เมื่อกด Add หน้าไซต์ย่อยเข้ามาแล้ว เราจะมาสู่หน้าการปรับแต่ง โครงสร้างของหน้าเว็ป ไซต์ย่อย ให้ทำการคิดคำว่า Add ตรงแบบฟอร์มปรับแต่ง แล้วคลิกที่ Contact Form เพื่อสร้างฟอร์ม ในการจัดเก็บข้อมูลลูกค้า

STITUTE OF

|   | Form Fields ④ Settings        |     |        |        |    |
|---|-------------------------------|-----|--------|--------|----|
|   | Name<br>Required field "Name" |     | Û      |        | ^  |
|   | Field Label                   |     |        |        |    |
|   | Name                          |     |        |        |    |
|   | Field Type                    |     |        |        |    |
|   | Name ^                        |     |        |        |    |
|   | Checkbox<br>Dropdown          |     |        |        |    |
| Ĩ | Email Address                 | a a | 7.     |        |    |
|   | Name                          |     |        |        |    |
|   | Radio Button                  |     |        | ÷      | 2  |
|   | Text                          |     | 1      | 1      | в  |
|   | Text Area                     |     |        |        | e. |
|   | Web Address                   |     |        | 1      | -  |
| ( | Add New Field                 |     | Cancel | Insert |    |

#### ภาพที่ 4.18 หน้าปรับแต่งแบบฟอร์มของไซต์ย่อย

เมื่อทำการคลิกเพิ่มฟอร์มแล้วจะมีหน้าต่างในการปรับแต่งฟอร์มขึ้นมาให้สามารถปรับแต่ง ฟอร์มได้ตามความต้องกา<mark>ร</mark>

เมื่อทำการปรับแ<mark>ต่งแบ</mark>บฟอร์มเรีย<mark>บ</mark>ร้อ<mark>ยแล้ว</mark> ให้ทำการค<mark>ลิกที่</mark>คำว่า Insert เพื่อเพิ่ม แบบฟอร์มที่ได้ทำการปรั<mark>บแต่ง</mark>ไว้ลงไปใน<mark>เ</mark>ว็ปไซต์ย่อย

TC

# STITUTE OV

27

Drevi

Visual HTML

#### ภาพที่ 4.19 หน้าปรับแต่งโครงสร้างภายในของไซต์ย่อย

Customer Name (required) Address (required)

Tel. (required Reminder

LineDisplayName

**Request Price** 

🚾 🔒 Customer Database

T

เมื่อได้ทำการ Insert แบบฟอร์มลงไปในเว็ปไซต์ย่อยแล้วให้ทำการกด Update ด้านมุมบน ขวาของหน้าเว็ปเพื่อทำการสร้างเว็ปไซต์ย่อยและปรับใช้เข้ากับเว็ปต์หลักจากนั้นให้ทำการคลิก Close เพื่อกลับไปยังหน้าปรับแต่งเว็ปไซต์

เมื่อทำการสร้างไซต์ย่อยเสร็จเรียบร้อย ให้ทำการ Add แถบเมนูที่สามารถเชื่อมไปยังเว็ป ไซต์ย่อยเหมือนกับที่ได้ทำการสร้างแถบเมนูเพื่อใช้งานกับระบบของบริษัทในขั้นตอนข้างต้น

| ×              |                                                   | Publish                            | ed | <b>Q</b> Search menu items |             |
|----------------|---------------------------------------------------|------------------------------------|----|----------------------------|-------------|
| <              | Customizing ► M<br>Primary                        | enus                               | Î  | Custom Links               | •           |
| Mer            | nu Name                                           |                                    |    | Pages                      |             |
| Pr             | imary                                             |                                    |    | + Home                     | Custom Link |
| c              | RM                                                | Custom Link X                      |    | + Make an Appointment      | Page        |
| 0              | ustomer-List                                      | Custom Link 🗙                      |    |                            | Page        |
| c              | ost-Form                                          | Custom Link 🗙                      |    | Add New Page               | + Add       |
| R              | equest Price                                      | Page 🗙                             | T  | Posts                      |             |
| м              | lake an Appointment                               | Page 🗙                             |    | Projects                   |             |
| c              | alendar                                           | Custom Link 🗙                      | 9  | Categories                 |             |
|                | Reorder                                           | X Add Items                        |    | Tags                       |             |
| Mer            | u Locations                                       |                                    |    | Project Types              | Q .         |
| Here<br>like t | e's where this menu ap<br>to change that, pick ar | pears. If you'd<br>other location. |    | Project Tags               |             |
|                | Header (Current: Primary                          | )                                  |    |                            |             |
|                | Social Menu                                       |                                    |    |                            |             |
| Mer            | u Options                                         |                                    |    |                            |             |
|                | Automatically add new<br>to this menu             | v top-level pages                  |    |                            |             |
| Dele           | te Menu                                           |                                    | -  |                            |             |
| 0              | Hide Controls                                     | <b>F</b>                           |    |                            |             |

ภาพที่ 4.20 หน้าการปรับแต่งแถบ Menu ของเว็ปไซต์

T

เมื่อกลับมาหน้าท<mark>ำการ</mark>เพิ่มแถบเมนูจะเห็นว่าเว็ปไซต์ย่อ<mark>ยนั้น</mark>สามารถเพิ่มเข้าไปให้แถบ เมนูได้แล้วให้ทำการกลิก<mark>ที่ชื่อ</mark>ไซต์ย่อยเพื่อ<mark>ทำการเพิ่มเข้าไ</mark>ปในแ<mark>ถบเม</mark>นู

STITUTE OF

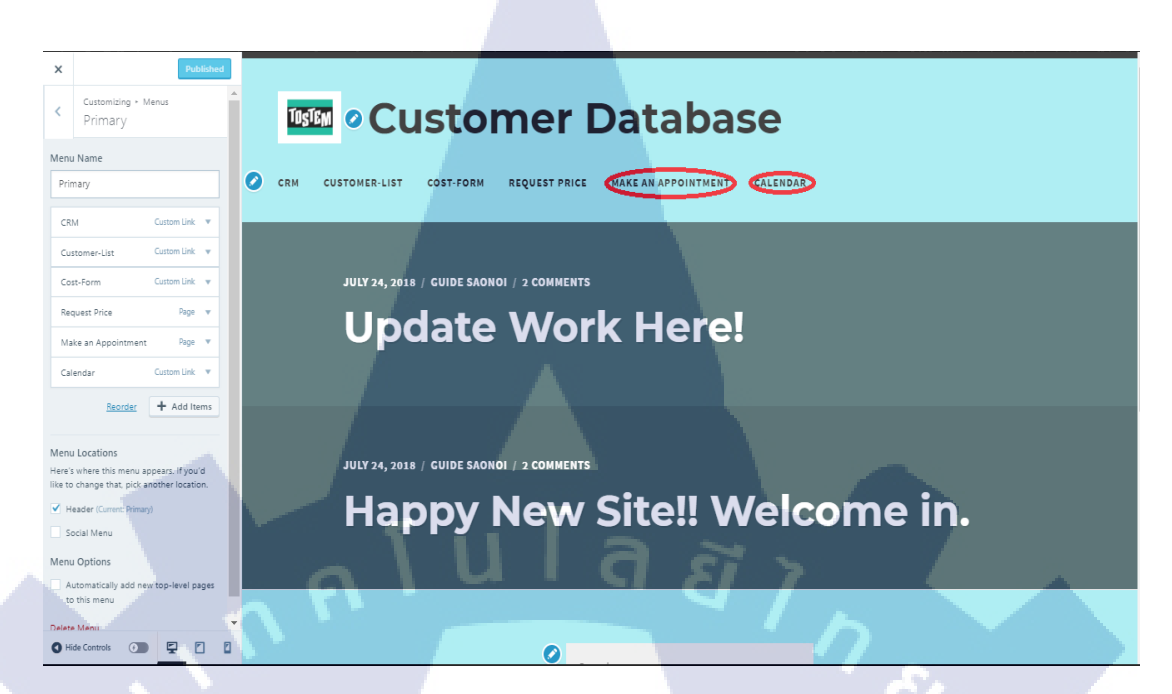

ภาพที่ 4.21 หน้าการปรับแต่งแถบ Menu ของเว็ปไซต์

ที่นี้จะเห็นว่าลิงค์ที่ไปยังเว็ปไซต์ย่อยนั้นขึ้นมาอยู่ในแถบแมนูของเว็ปไซต์หลักแล้วให้ทำ การกด Publish ทุกครั้งที่มีการเปลี่ยนแปลงต่างๆ เพื่อให้ระบบทำการอัพเดทการเปลี่ยนแปลงทุก ครั้งที่ได้ทำการเปลี่ยนแปลง

TC

### 4.1.5 ตั้งค่าความเป็นส่วนตัว เพื่อให้บุคคลภายในบริษัทเท่านั้นที่สามารถใช้งานได้

EN English CHANGE 0

#### ภาพที่ 4.22 หน้าการปรับแต่งความเป็นส่วนตัวของหน้าเว็ปไซต์

เพื่อการปรับแต่งหน้าเว็ปไซต์ให้มีความเป็นส่วนตัวมากขึ้น เพื่อให้บุคคลภายในบริษัท เท่านั้นที่สามารถเข้าใช้งานได้ ให้ทำการคลิกคำว่า Setting บนแถบตั้งค่าของเว็ปไซต์ แล้วให้เลื่อน ลงมาในส่วนของการตั้งค่าความเป็นส่วนตัว Privacy การตั้งค่าพื้นฐานจะเป็นสถานะสาธารณะ (Public) ใครก็สามารถเข้าชมและใช้งานเว็ปไซต์ก็ได้ ให้ทำการเปลี่ยนเป็นสถานะส่วนตัว (Private) เพื่อให้สามารถตั้งค่าผู้ใช้งานได้ว่าใครสามารถเข้าชมและใช้งานเว็ปไซต์ได้บ้าง เมื่อติ้กที่สถานะ ส่วนตัว (Private) เรียบร้อย ให้ทำการคลิกคำว่า Save Setting เพื่อทำการบันทึกการตั้งค่า

10

30

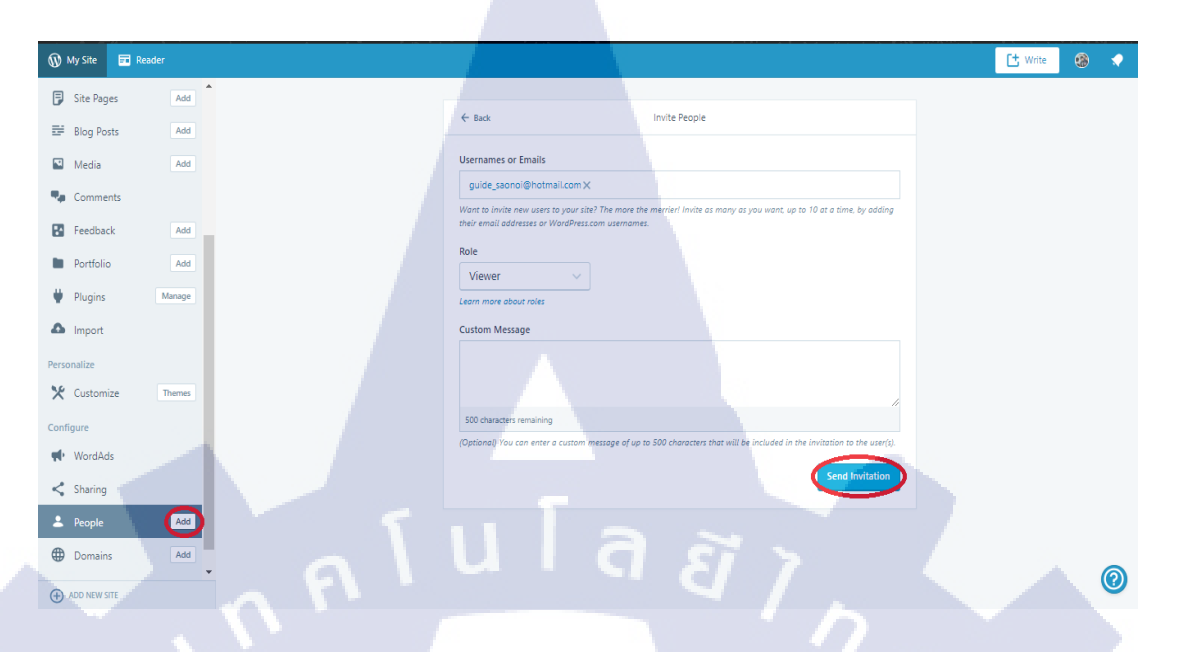

#### ภาพที่ 4.23 หน้าการปรับแต่งเพิ่มผู้ใช้งานเว็ปไซต์

เมื่อต้องการตั้งก่าเพิ่มผู้ที่สามารถใช้งานเว็ปไซต์ได้ ให้ทำการคลิกคำว่า Add บนแถบการ ตั้งก่า People เพื่อเพิ่มรายชื่อผู้ใช้งานเว็ปไซต์

ช่องที่ 1 ให้ทำการใส่ชื่อผู้ใช้หรือ E-Mail ผู้ใช้ที่ต้องการให้เข้าถึงเว็ปไซต์

ช่องที่ 2 ช่องเลือกระดับของผู้ใช้งานนั้นๆ

10

- Administrator ระดับผู้ดูแลเว็ปไซต์
- Editor ระดับผู้ตกแต่ง
- Author ระดับผู้เขียนบทความ
- <mark>Contributor</mark> ระดับผู้ใช้งานทั่วไป
- Viewe<mark>r ระคั</mark>บผู้เข้าชมเท่านั้น
- ช่องที่ 3 ช่องใส่ข<mark>้อควา</mark>มถึงผู้ใช้งา<mark>น</mark>

เมื่อทำการปรับแ<mark>ต่งกา</mark>รเพิ่มผู้ใช้เร<mark>ีย</mark>บร้อยแ<mark>ล้ว ให้</mark>ทำการ<mark>คลิก</mark> Send Invitation เพื่อทำการส่ง คำเชิญไปยังผู้ใช้งานนั้นใ<mark>ห้สาม</mark>ารถใช้งานเว็ปไซต์ได้ จาก<mark>นี้เว็ปไซต์กีกล</mark>ายเป็นเว็ปไซต์ที่มีแต่ บุคคลที่ต้องการให้ใช้เท่านั้นที่สามารถใช้งานได้

#### 31

# บทที่ 5 บทสรุปและข้อเสนอแนะ

#### 5.1 สรุปผลการดำเนินงาน

จากการคำเนินโครงการ ในการจัดทำเว็ปไซต์ขึ้นมานั้นจำเป็นจะต้องมีความรู้เรื่องภาษาที่ ไว้ใช้ในการสร้างเว็ปไซต์ที่มีชื่อว่า HTML (Hypertext Markup Language) ซึ่ง ณ ปัจจุบันภาษา HTML นั้นยังสามารถกิดค้นและพัฒนาต่อไปได้อีกหลากหลายมากมาย ดังนั้นจึงมีระดับความยาก ง่ายในการสร้างเว็ปไซต์ต่างกันไป แต่ได้มีการกิดค้นตัวช่วยในการสร้างเว็ปไซต์ให้มีความง่ายมาก ขึ้นด้วย

CMS (Content Management System) เป็นระบบที่นำมาช่วยในการสร้างและบริหาร เว็บไซต์แบบสำเร็จรูปโดยในการใช้งาน CMS นั้นผู้ใช้งานแทบไม่ต้องมีความรู้ในด้านภาษา HTML ก็สามารถสร้างเว็บไซต์ได้และ WordPress ก็เป็นหนึ่งใน CMS ที่ใช้งานได้ง่ายและได้รับ กวามนิยเป็นอย่างมากดังนั้นเราจึงเลือก WordPress ในการทำโครงการครั้งนี้ เพื่อแสดงให้บุคคลที่ ไม่เคยสร้างเว็ปไซต์มาก่อนสามารถสร้างเว็ปไซต์เป็นของตัวเองได้และใช้เพื่อการจัดการการทำงาน ภายในบริษัทที่มีข้อบกพร่องบางอย่างให้สามารถทำงานได้ราบลื่นขึ้น

เนื่องจากตลอดการฝึกสหกิจนั้น ทำให้ได้เรียนรู้ถึงการทำงาน และสิ่งที่ต้องมีในการทำงาน เช่น ความรับผิดชอบของส่วนงานที่ได้รับมอบหมาย การบริหารจัดการเวลา การทำงานร่วมกับผู้อื่น ทำให้ได้รับประสบการณ์การทำงานและปัญหาของการทำงานที่เกิดขึ้น จึงทำให้รู้ถึงแนวทางการ แก้ไขปัญหาเฉพาะหน้า และสามารถแก้ไขปัญหาได้ถูกต้องตามปัญหาที่เกิดขึ้นและสามารถนำ ประสบการณ์ในการฝึกส<mark>หกิจศึ</mark>กษาครั้งนี้ไปปรับใช้กับก<mark>า</mark>รทำงา<mark>นใน</mark>อนาคตได้

#### 5.2 แนวทางการแก้ไ<mark>ขปัญ</mark>หา

10

ในระหว่างสหกิจศึกษามีปัญหาและอุปสรรคที่เกิดขึ้นจากการทำงาน มีดังนี้

- 1. ที่มาของปัญหา : ไม่เข้าใจวิธีการทำงานของ WordPress
- วิธีแก้ปัญหา : ศึกษาการทำงานเอง, หาความรู้เพิ่มจากอินเทอร์เน็ต
- กี่มาของปัญหา : พบข้อบกพร่องระหว่างการดำเนินการ
   วิธีแก้ปัญหา : สอบถามและปรึกษากับพนักงานที่ปรึกษา

#### 5.3 ข้อเสนอแนะจากการดำเนินงาน

T

เนื่องด้วยขนาดของบริษัทที่มีขนาดเล็ก และระยะเวลาที่จำกัดในฝึกสหกิจครั้งนี้ ทำให้ โครงการอาจจะมีขนาดที่ไม่ใหญ่มาก ไม่อาจครอบคลุมข้อบกพร่องในการทำงานของบริษัทได้ ทั้งหมด จึงทำให้เราต้องรีบเร่งการทำงานให้สำเร็จลุล่วงภายในระยะเวลา 4 เดือนของการฝึกสหกิจ แต่ก็ทำให้เราได้รับประสบการณ์ในการทำงานที่ดี พร้อมทั้งช่วยเหลือทางบริษัทให้ได้รับผลตอบ รับที่ดียิ่งขึ้นด้วยเช่นกัน

### เอกสารอ้างอิง

1. WordPress[Online], Available : https://www.wpthaiuser.com/wordpress-is [2018, August 24].

2. HTML[Online], Available : http://www.codingbasic.com/html.html [2018, August 24].

3. **Domain Name**[Online], Available: https://www.pathosting.co.th/domain/whatis [2018, August 24].

4. ทฤษฎีการออกแบบเว็บไซต์[Online], Available : http://patamweb.blogspot.com/
 [2018, August 24].

5. CMS[Online],Availablehttps://www.hellomyweb.com/course/how\_to\_create\_website/meaning -cms/ [2018,August 24].

6. Google Chrome[Online], Available : https://support.dmit.co.th/hc/th/articles/115015461708-Google-Chrome-กีออะไร [2018, August 24].

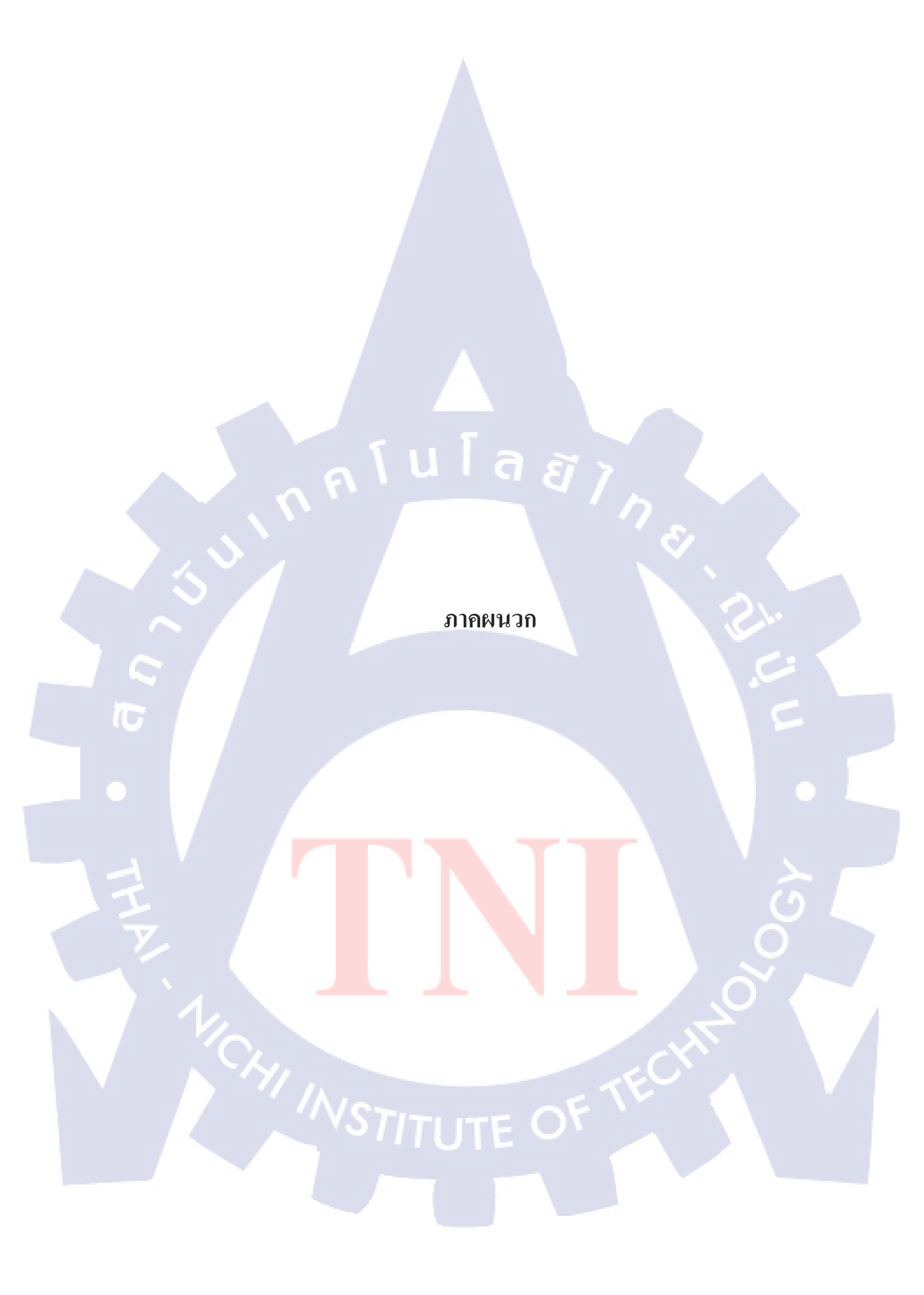

# ประวัติผู้จัดทำโครงงาน

| ชื่อ – สกุล       | ทนิษ เสาน้อย                              |
|-------------------|-------------------------------------------|
| วัน เดือน ปีเกิด  | 7 ตุลาคม 2539                             |
| ประวัติการศึกษา   |                                           |
| ระดับประถมศึกษา   | โรงเรียนกุศลศึกษา ปี 2546-2551            |
| ระดับมัธยมศึกษา   | โรงเรียนโพธิสารพิทยากร ปี 2552-2557       |
| ระดับอุดมศึกษา    | คณะเทคโนโลยีสารสนเท <del>ศ</del>          |
|                   | สาขาเทคโนโลยีสารสนเทศ                     |
|                   | สถาบันเทคโนโลยีไทย - ญี่ปุ่น ปี 2558-2561 |
| ทุนการศึกษา       | - ไม่มี -                                 |
| ประวัติการฝึกอบรม | - ไม่มี -                                 |

ผลงานที่ได้รับกา<mark>รตีพ</mark>ิมพ์ - ไม่ม<mark>ี -</mark>

SAN INSTITUTE OF TECH